# APLIKACJA MOBILNA mZUS

DOKUMENTACJA UŻYTKOWNIKA

## Spis treści

| Rozdział 1                                        | 4  |
|---------------------------------------------------|----|
| Wstęp                                             | 4  |
| Stosowane symbole                                 | 4  |
| Rozdział 2                                        | 5  |
| Ogólne informacje dotyczące aplikacji mobilnej    | 5  |
| Dla kogo przeznaczona jest aplikacja?             | 5  |
| Do czego służy aplikacja?                         | 6  |
| Rozdział 3                                        | 7  |
| Aktywacja aplikacji mobilnej                      | 7  |
| Rozdział 4                                        | 17 |
| Zakres funkcjonalny aplikacji mobilnej            | 17 |
| Menu boczne                                       | 17 |
| Zmiana użytkownika                                |    |
| Twoje dane                                        | 20 |
| Ustawienia                                        | 22 |
| Informacje prawne                                 | 24 |
| Wyloguj                                           | 25 |
| Kontakt                                           | 26 |
| Kontakt z infolinią ZUS (CKK)                     | 28 |
| Wizyty                                            |    |
| Wizyty w ZUS                                      |    |
| E-wizyty                                          |    |
| Wiadomości                                        |    |
| Pulpit                                            | 41 |
| Świadczenia dla rodzin                            |    |
| Złożone wnioski                                   |    |
| Katalog świadczeń                                 | 58 |
| Twoje ubezpieczenia                               | 73 |
| Twoje składki                                     | 74 |
| Twój kapitał początkowy                           | 83 |
| Twoja informacja o stanie konta w ZUS             |    |
| Twoi członkowie rodziny – ubezpieczenie zdrowotne | 85 |
| Twoje przerwy w pracy                             | 86 |
| Zasiłki                                           |    |

| Świadczenia                                                             |               |
|-------------------------------------------------------------------------|---------------|
| Wypłaty                                                                 |               |
| Potrącenia                                                              |               |
| Emerytury i renty                                                       |               |
| Świadczenia                                                             | 91            |
| Wypłaty                                                                 | 92            |
| Sposób wypłaty                                                          | 93            |
| Zaświadczenia lekarskie (e-ZLA)                                         | 94            |
| Kalkulator emerytalny                                                   | 97            |
| Symulacja emerytury                                                     |               |
| Prognoza emerytury                                                      | 101           |
| Rozdział 5                                                              |               |
| Przeglądanie na portalu PUE/eZUS szczegółów wniosków wysłanych z aplika | icji mobilnej |
|                                                                         |               |
| Usunięcie powiązania z kontem PUE/eZUS                                  | 104           |

# Rozdział 1

## Wstęp

Podręcznik ten jest przeznaczony dla użytkowników aplikacji mobilnej mZUS. Są w nim przedstawione: ogólny opis aplikacji, jej struktura oraz zasady obowiązujące podczas pracy z aplikacją.

#### Stosowane symbole

W dokumencie stosowane są następujące symbole graficzne:

Uwaga bardzo ważna dla realizacji zadania z punktu widzenia aplikacji lub z przyczyn merytorycznych.

Informacja pomocnicza

Oznaczenie przykładu

# Rozdział 2

## Ogólne informacje dotyczące aplikacji mobilnej

Aplikacja mobilna mZUS to mobilny dostęp do informacji i wnioskowania o świadczenia z ZUS.

#### Dla kogo przeznaczona jest aplikacja?

Jest to aplikacja przeznaczona dla klienta indywidualnego oraz osób, które mogą skorzystać ze świadczeń dla rodzin, tj. świadczenia wychowawczego 800+, świadczeń z programu Aktywny Rodzic z wyjątkiem dyrektorów placówek opiekuńczo-wychowawczych, opiekuńczo-terapeutycznych, interwencyjnych ośrodków preadopcyjnych i domów pomocy społecznej oraz świadczenia dobry start 300+.

Aplikacja mobilna mZUS oferuje również możliwość otrzymywania powiadomień z ZUS typu push. Są to krótkie komunikaty wysyłane na urządzenie mobilne, na którym jest zainstalowana aplikacja mZUS. Dzięki takim komunikatom użytkownik zostaje poinformowany m.in. o tym, że dla danego dokumentu zostało wygenerowane Urzędowe Poświadczenie Przedłożenia.

Aplikacja mZUS zaprojektowana jest na urządzenia mobilne z systemami operacyjnymi Android i iOS.

> Uwaga! Aplikację należy pobierać wyłącznie ze sklepów Google Play oraz AppStore.

## Do czego służy aplikacja?

Aplikacja mobilna mZUS umożliwia przeglądanie wybranych informacji, które są dostępne na Twoim koncie [ubezpieczonego] lub [świadczeniobiorcy] na Platformie Usług Elektronicznych PUE /eZUS. Dzięki aplikacji:

- złożysz wniosek o świadczenie z programu Aktywny Rodzic, czyli:
  a) aktywni rodzice w pracy świadczenie przysługuje, jeśli Ty i osoba, z którą wychowujesz dziecko w wieku od 12 do 35 miesięcy, jesteście aktywni zawodowo, a dziecko nie uczęszcza do żłobka ani do przedszkola,
  b) aktywnie w żłobku świadczenie przysługuje, jeśli dziecko uczęszcza do żłobka lub klubu dziecięcego albo jest objęte opieką dziennego opiekuna,
  c) aktywnie w domu świadczenie przysługuje na dziecko w wieku od 12 do 35 miesięcy,
- złożysz wniosek o świadczenie dobry start 300+ oraz świadczenie wychowawcze 800+,
- sprawdzisz status wysłanych wniosków,
- odczytasz komunikaty dla aplikacji mZUS i powiadomienia, czyli wiadomości, które pojawiły się na Twoim profilu na PUE/eZUS, a także korespondencję z Centrum Kontaktu Klientów ZUS,
- możesz działać w imieniu osoby, która nadała Ci pełnomocnictwo do PUE/eZUS,
- wykonasz uwierzytelnione połączenie telefoniczne z infolinią ZUS (Centrum Kontaktu Klientów ZUS) – czyli automatycznie potwierdzisz swoją tożsamość,
- zarezerwujesz e-wizytę (wizytę online) oraz wizytę stacjonarną w dowolnej placówce ZUS,
- obliczysz za pomocą kalkulatora emerytalnego Twoją prognozowaną emeryturę według nowych zasad (jeśli nie masz jeszcze przyznanego świadczenia emerytalnego z ZUS),
- wyświetlisz informacje o Twoich zaświadczeniach lekarskich (e-ZLA),
- przejrzysz dane o ubezpieczeniach i składkach, zasiłkach oraz emeryturach i rentach

#### O czym pamiętać przed instalacją aplikacji?

Upewnij się, że masz profil na portalu PUE/eZUS i jest on aktywny. Informacje o tym, jak założyć profil na PUE/eZUS, znajdują się na <u>https://www.zus.pl</u>.

# Rozdział 3

## Aktywacja aplikacji mobilnej

Aby móc w pełni korzystać z aplikacji mobilnej, należy ją aktywować w kilku krokach. Poniżej prezentujemy krótką instrukcję aktywacji aplikacji na urządzeniu mobilnym.

## Po zainstalowaniu mZUS na wybranym urządzeniu połącz aplikację z Twoim profilem na PUE/eZUS.

- 1. Zaloguj się do PUE/eZUS: <u>https://www.zus.pl/ezus/logowanie</u>.
- 2. W menu bocznym Ustawienia wybierz Urządzenia mobilne.
- 3. Kliknij Nowe urządzenie.
- Na ekranie portalu zostanie wyświetlony kod QR w postaci obrazu (do zeskanowania) oraz ciąg znaków (do ręcznego wprowadzenia), który zawiera kod aktywacyjny urządzenia.
- 5. Uruchom aplikację na urządzeniu mobilnym.
- 6. Zapoznaj się z regulaminem korzystania z aplikacji mobilnej.
- Zeskanuj kod QR wygenerowany w PUE/eZUS bądź wprowadź kod ręcznie. Uwaga! Przed zeskanowaniem kodu QR zezwól aplikacji mobilnej na dostęp do kamery.
- 8. Wprowadź kod weryfikacyjny, który otrzymasz na ustawiony przez Ciebie kanał odzyskiwania dostępu do PUE/eZUS, tj. na numer telefonu albo adres e-mail.
- 9. Ustaw czterocyfrowy kod PIN i zacznij korzystać z aplikacji.

Poniżej znajduje się dokładna instrukcja aktywacji aplikacji mobilnej.

1. Uruchom aplikację mZUS na Twoim telefonie i wybierz opcję Aktywuj aplikację.

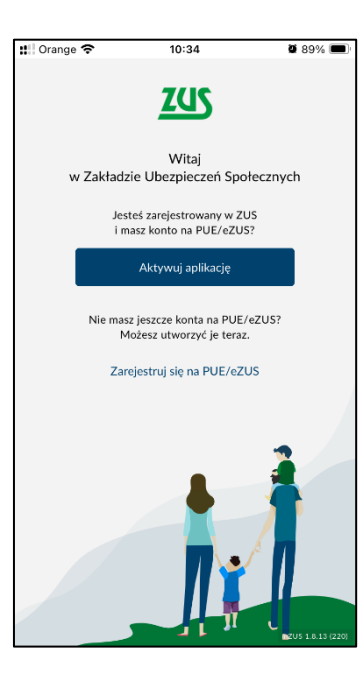

2. Zapoznaj się z treścią regulaminu i naciśnij Potwierdzam.

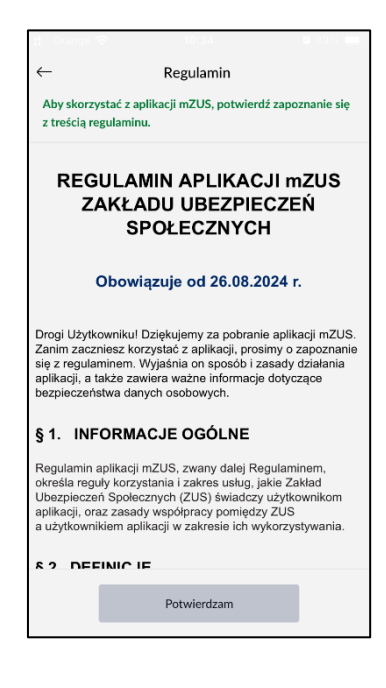

3. Kliknij przycisk Rozpocznij konfigurację.

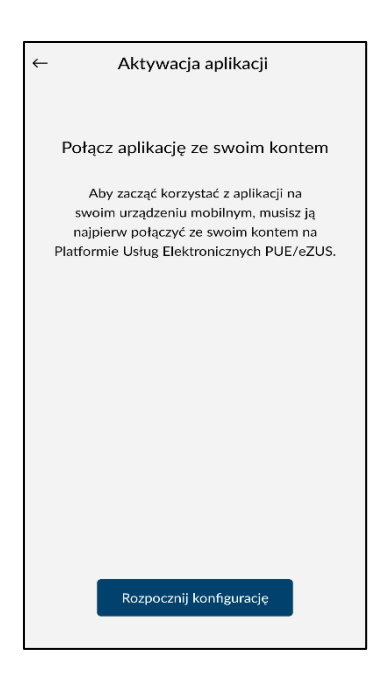

4. Na ekranie telefonu zostanie wyświetlony instruktaż, który objaśnia aktywację aplikacji w 4 krokach. Krok 1/4. Kliknij **Dalej**.

| ←    | Aktywacja aplikacji                                                                       |
|------|-------------------------------------------------------------------------------------------|
| Krok | 1/4                                                                                       |
|      | Konfiguracja aplikacji<br>z kontem PUE/eZUS                                               |
| kc   | Zaloguj się do PUE/eZUS na laptopie.<br>mputerze stacjonarnym lub urządzeniu<br>mobilnym. |
| ſ    | ]                                                                                         |
|      |                                                                                           |
|      | Przejdź do PUE ZUS/eZUS                                                                   |
|      | Dalej                                                                                     |

5. Krok 2/4. Kliknij Dalej.

| Aktywacja aplikacji          Krok 2/4         Konfiguracja aplikacji z kontem PUE/eZUS         W menu po lewei stronie znaidź Ustawienia i wybierz |  |
|----------------------------------------------------------------------------------------------------|--|
| Krok 2/4<br>Konfiguracja aplikacji z kontem PUE/eZUS<br>W menu po lewei stronie znaidź <b>Ustawienia</b> i wybierz                                 |  |
| Konfiguracja aplikacji z kontem PUE/eZUS<br>W menu po lewej stronje znajdž <b>Ustawienia</b> i wybierz                                             |  |
| W menu po lewei stronie znajdź Ustawienia i wybierz                                                                                                |  |
| opcję Urządzenia mobilne.                                                                                                    |  |
|                                                                                                    |  |
| Ustawienia<br>Konfiguracja profilu                                                                                                    |  |
| Dane profilu                                                                                                    |  |
| Kanały dostępu                                                                                                    |  |
| Role i upoważnienia                                                                                                    |  |
| Zdarzenia biznesowe                                                                                                    |  |
| Ustawienia konta                                                                                                    |  |
| Aktywacia ePłatnika                                                                                                    |  |
| Urządzenia mobilne                                                                                                    |  |
| Ustawienia subskrypcji                                                                                                    |  |
| Ustawienia zgód                                                                                                    |  |
| ¥                                                                                                    |  |
| Dalej                                                                                                    |  |

6. Krok 3/4. Kliknij Dalej.

| :::: Orange 중 10:35                                                  |                      |  |
|----------------------------------------------------------------------|----------------------|--|
| ← Aktywacja aplikacji                                                |                      |  |
| Krok 3/4                                                             |                      |  |
| Konfiguracja aplikacji z kontem l                                    | PUE/eZUS             |  |
| Zobaczysz ekran z listą urządzeń mobilnyc<br>z Twoim kontem PUE/eZUS | ch powiązanych<br>5. |  |
| Aby dodać nowe urządzenie, kliknij <b>Nowe</b><br>dole strony.       | e urządzenie na      |  |
|                                                                      |                      |  |
|                                                                      |                      |  |
| Nowe urządzenie Odłącz ur                                            | ządzenie             |  |
|                                                                      |                      |  |
|                                                                      |                      |  |
|                                                                      |                      |  |
|                                                                      |                      |  |
|                                                                      |                      |  |
|                                                                      |                      |  |
| Dalej                                                                |                      |  |

7. Krok 4/4. Kliknij Skanuj kod lub Wprowadź kod ręcznie.

| tt:  Orange 🗢  | 10:35                                           | Ø 89% 💷            |
|----------------|-------------------------------------------------|--------------------|
| ← .            | Aktywacja aplika                                | cji                |
| Krok 4/4       |                                                 |                    |
| Konfiguracj    | a aplikacji z konte                             | em PUE/eZUS        |
| Zeskanuj kod v | vidoczny na ekranie li<br>ręcznie.              | ub wprowadź kod    |
| v              | Vybierz jedną z o                               | pcji               |
|                | Zeskanuj kod QR                                 |                    |
| widoczn        | y na stronie serwisu l                          | PUE/eZUS.          |
|                | Skanuj kod                                      |                    |
| W<br>widoczr   | /prowadź kod aktywac<br>ny na stronie serwisu F | zyjny<br>PUE/eZUS. |
|                | Wprowadź kod ręczr                              | nie                |
|                |                                                 |                    |
|                |                                                 |                    |
|                |                                                 |                    |
|                |                                                 |                    |
|                |                                                 |                    |

8. Zaloguj się do portalu: <u>https://www.zus.pl/ezus/logowanie</u>.

| PUE ZUS zmienia się w eZUS                    |                    |
|-----------------------------------------------|--------------------|
| Zaloguj się do eZUS                           |                    |
| Wybierz metode logowania do konta w eZLIS     |                    |
| Nie masz konta w e7US? <b>Zarejestruj sie</b> |                    |
|                                               |                    |
| Login                                         |                    |
|                                               |                    |
|                                               |                    |
|                                               |                    |
| Hasto                                         |                    |
|                                               |                    |
|                                               | 0                  |
| L                                             |                    |
|                                               | Nie pamiętam hasła |
| Zalogui sie                                   |                    |
| - Langed sig                                  |                    |

9. W menu bocznym Ustawienia wybierz Urządzenia mobilne.

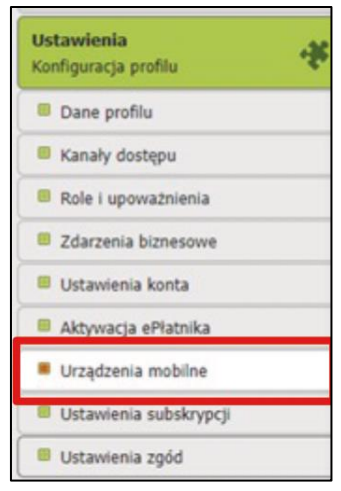

10. Kliknij Nowe urządzenie.

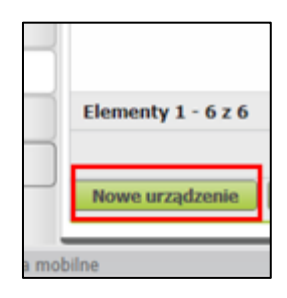

11. Na ekranie portalu zostanie wyświetlony **kod QR** w postaci obrazu (do zeskanowania) oraz ciąg znaków (do ręcznego wprowadzenia), który zawiera kod aktywacyjny urządzenia.

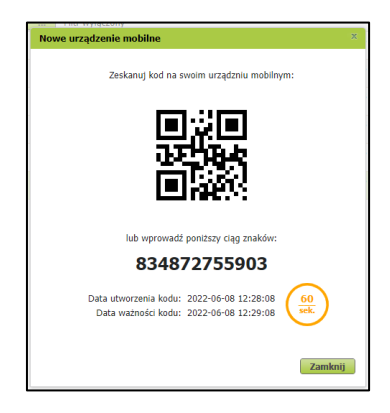

12. **Zeskanuj** swoim telefonem kod QR wygenerowany w PUE/eZUS bądź wprowadź kod ręcznie.

Uwaga! Przed zeskanowaniem kodu QR zezwól aplikacji mobilnej na dostęp do kamery.

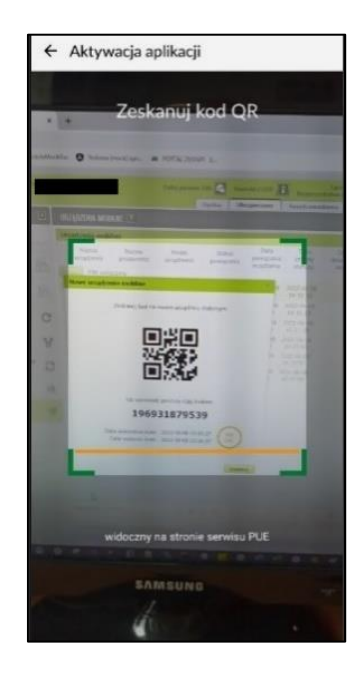

13. **Wprowadź kod weryfikacyjny**, który otrzymasz na ustawiony przez Ciebie kanał odzyskiwania dostępu do PUE/eZUS, tj. na numer telefonu albo adres e-mail.

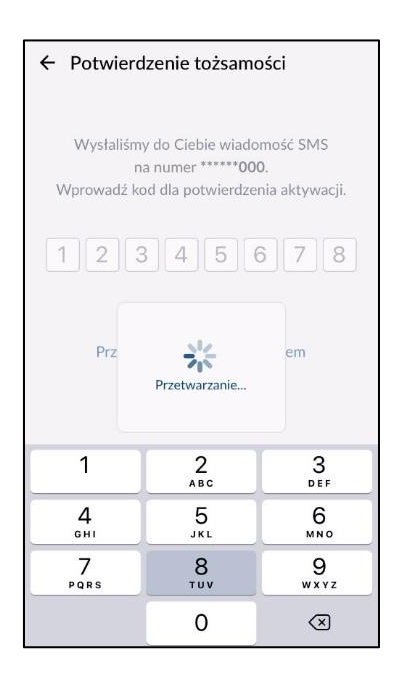

14. Na **ekranie** pojawi się komunikat "Twoje urządzenie zostało powiązane z kontem w PUE/eZUS". Wybierz opcję **Dalej**.

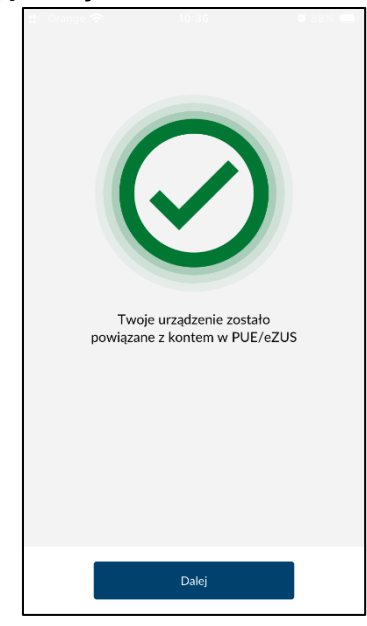

15. Ustaw Twój 4-cyfrowy kod PIN i wybierz Zatwierdź.

| 밝 : Orange 🗢 10:36 @ 88% 🚥   |                       |           |                          |  |
|------------------------------|-----------------------|-----------|--------------------------|--|
| $\leftarrow$                 | ← Ustawienie kodu PIN |           |                          |  |
| 0 ZUS<br>Ustaw 4-cyfrowy PIN |                       |           |                          |  |
|                              |                       |           |                          |  |
|                              | 1                     | 2         | 3                        |  |
|                              | 4                     | 5         | 6                        |  |
|                              | 7                     | 8         | 9                        |  |
|                              |                       | 0         | $\langle \times \rangle$ |  |
|                              |                       | Zatwierdź |                          |  |
|                              |                       |           |                          |  |
|                              |                       |           |                          |  |
|                              |                       |           |                          |  |

16. Wpisz ponownie Twój kod PIN i wybierz Zatwierdź.

| ::!! Ora     | nge 🔿                                                | 10:37     | <b>0</b> 3               | 8% 😑 |  |
|--------------|------------------------------------------------------|-----------|--------------------------|------|--|
| $\leftarrow$ | ← Ustawienie kodu PIN                                |           |                          |      |  |
|              | ۳ <u>۲</u> ۵۵<br>Aby zatwierdzić, wpisz PIN ponownie |           |                          |      |  |
|              |                                                      |           |                          |      |  |
|              | 1                                                    | 2         | 3                        |      |  |
|              | 4                                                    | 5         | 6                        |      |  |
|              | 7                                                    | 8         | 9                        |      |  |
|              |                                                      | 0         | $\langle \times \rangle$ |      |  |
|              |                                                      | Zatwierdź |                          |      |  |
|              |                                                      |           |                          |      |  |
|              |                                                      |           |                          |      |  |
|              |                                                      |           |                          |      |  |

17. PIN został ustawiony. Wybierz Zamknij, aby przejść do ekranu logowania.

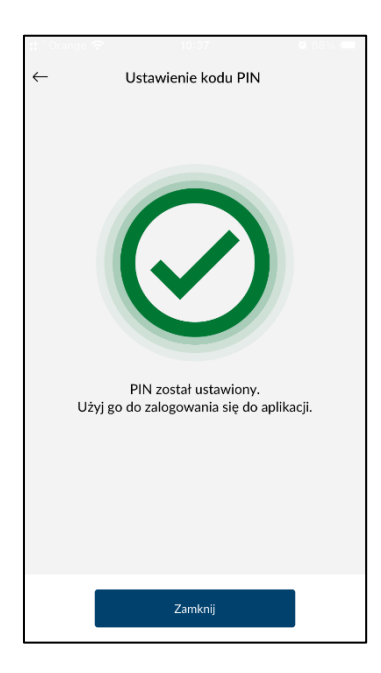

 W przypadku urządzenia, na którym dostępne jest logowanie biometryczne, pojawia się możliwość włączenia logowania z wykorzystaniem danych biometrycznych. Wybierz Dalej.

| 11 I C |                                                                                           |                  |
|--------|-------------------------------------------------------------------------------------------|------------------|
| ←      | Aktywacja aplikacji                                                                       |                  |
|        | Logowanie danymi biometryczny                                                             | mi               |
|        | Jeśli aktywujesz logowanie danymi biometry<br>oznacza to, że akceptujesz związane z tym r | cznymi,<br>yzyko |
|        | Włącz logowanie z wykorzystaniem<br>danych biometrycznych<br>Nieaktywne                   |                  |
|        |                                                                                           |                  |
|        |                                                                                           |                  |
|        |                                                                                           |                  |
|        |                                                                                           |                  |
|        | Dalej                                                                                     |                  |
|        |                                                                                           |                  |

19. Aktywacja przebiegła pomyślnie. Możesz rozpocząć korzystanie z aplikacji.

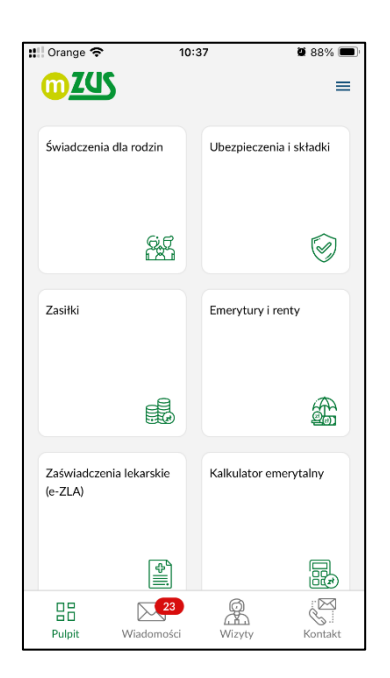

# **Rozdział 4**

## Zakres funkcjonalny aplikacji mobilnej

## Menu boczne

Po wybraniu opcji , która znajduje się w prawym górnym rogu głównego ekranu aplikacji, rozwinie się menu boczne.

Poniżej przedstawiamy instrukcję dla użytkownika prezentującą poszczególne widoki z menu bocznego wraz z ich opisem.

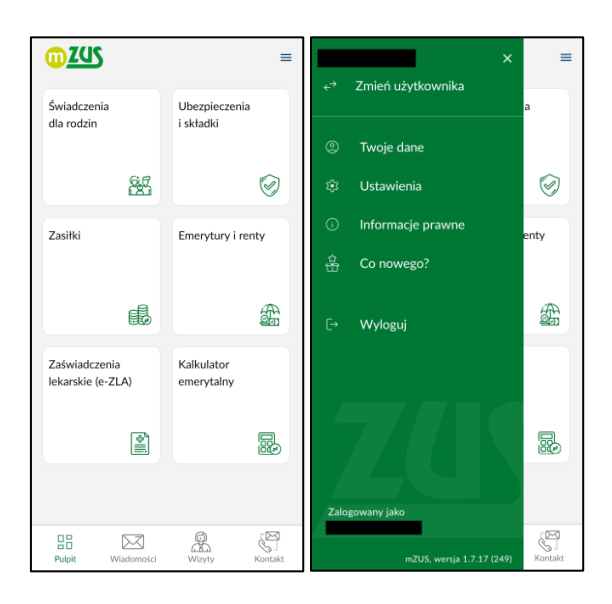

#### Zmiana użytkownika

Aby pracować w imieniu osoby, która nadała Ci pełnomocnictwo, w menu bocznym wybierz **Zmień użytkownika**.

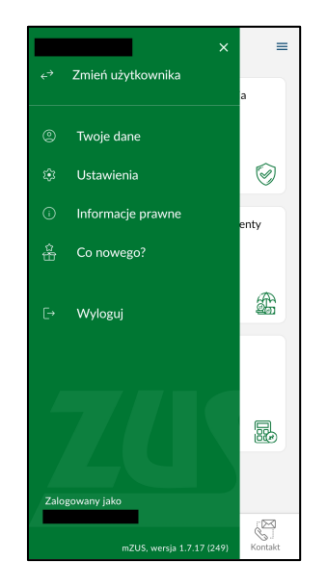

Wyświetli się lista kont, do których masz pełnomocnictwo.

| ← Zmień użytkownika        |   |
|----------------------------|---|
| Szukaj<br>Wpisz dane osoby | ٩ |
| D<br>PESEL: 8              |   |
| N<br>PESEL: 9              |   |
| L<br>PESEL: 5              |   |
| M<br>PESEL: 6              |   |
| M<br>PESEL: 7              |   |
| E<br>PESEL: 6              |   |
| P<br>PESEL: 8              |   |
| PESEL: 9                   |   |

Wybierz osobę. Następnie wyświetli się komunikat potwierdzający zmianę konta.

| Zmiana konta                                   |          |
|------------------------------------------------|----------|
| Konto zmienione.<br>Pracujesz teraz jako:<br>L |          |
|                                                | Rozumiem |

W sekcji **Twoje dane** znajdziesz dane identyfikacyjne osoby, w której imieniu pracujesz w aplikacji.

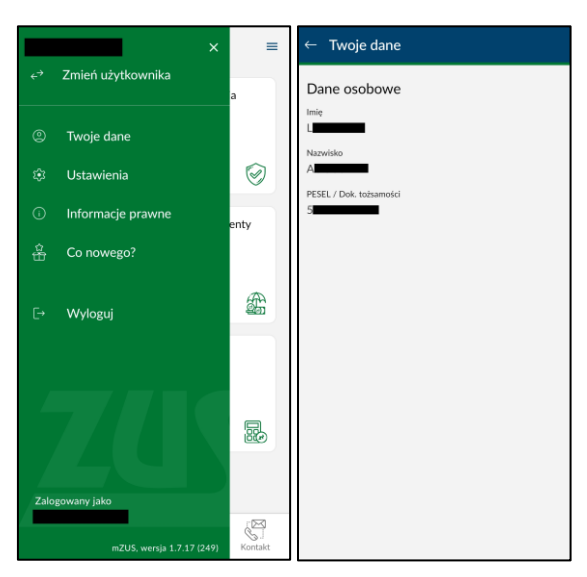

#### Twoje dane

Zakładka **Twoje dane** pobiera dane użytkownika z portalu PUE/eZUS. Poniżej przedstawiamy przykładowy przegląd danych z aplikacji mobilnej.

1. Po wybraniu opcji , która znajduje się w prawym górnym rogu głównego ekranu aplikacji, zostanie rozwinięte menu boczne. Zawiera ono informacje dotyczące profilu użytkownika.

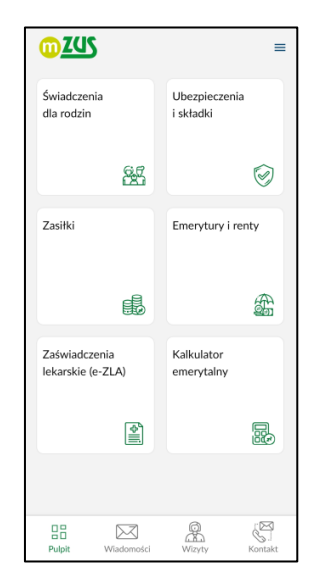

2. Są to: Twoje dane, Ustawienia, Informacje prawne, Co nowego i Wyloguj.

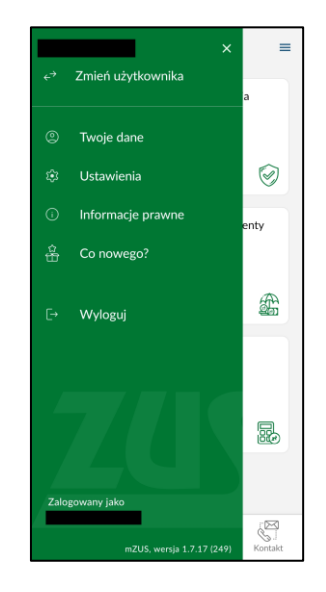

- 3. W pozycji Twoje dane prezentowane są następujące dane użytkownika:
- dane osobowe (imię, nazwisko, PESEL/dokument tożsamości),
- dane kontaktowe (numer telefonu, adres e-mail),
- dodatkowe informacje (login PUE/eZUS).

| ← Twoje dane            |
|-------------------------|
| Dane osobowe            |
| Imiç<br>D               |
| Nazwisko                |
| PESEL / Dok. tożsamości |
| 8                       |
| Dane kontaktowe         |
| Numer telefonu          |
| Adres e-mail<br>B       |
| Dodatkowe informacje    |
| Login PUE               |
|                         |
|                         |
|                         |
|                         |

#### Ustawienia

1. Jeśli w menu bocznym klikniesz **Ustawienia**, przejdziesz do widoku z informacjami dotyczącymi powiadomień i bezpieczeństwa.

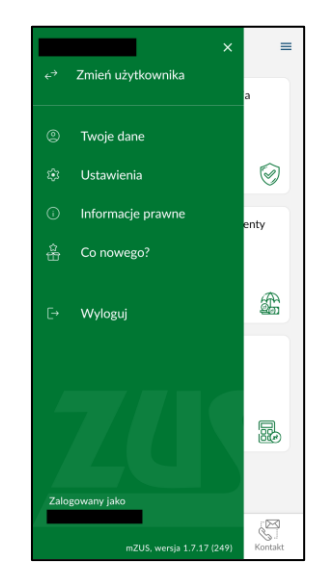

2. Z tego poziomu możesz również zmienić kod PIN, odłączyć aplikację od konta PUE/eZUS oraz zmienić wygląd aplikacji.

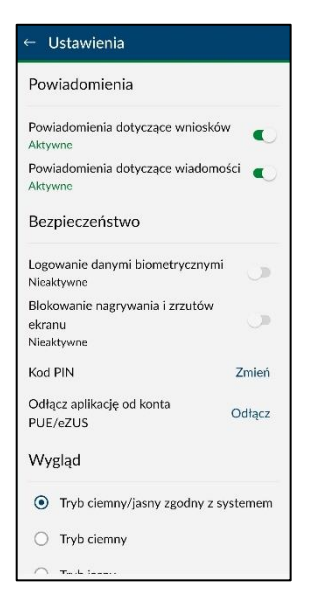

3. W przypadku urządzenia z systemem **Android** możesz zablokować nagrywanie i zrzuty ekranu.

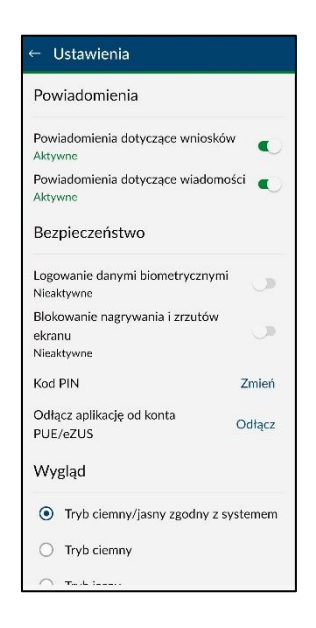

4. W przypadku urządzenia z systemem **iOS** nie można blokować nagrywania i zrzutów ekranu.

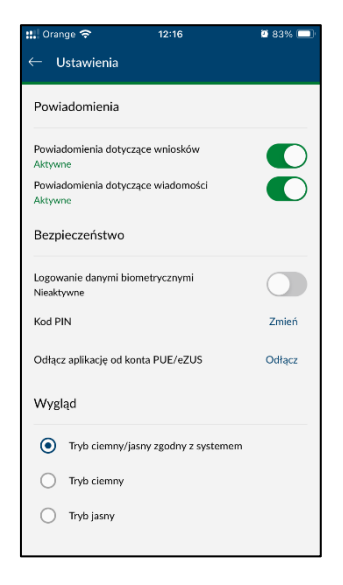

#### Informacje prawne

1. Jeśli w menu bocznym klikniesz **Informacje prawne**, przejdziesz do widoku z Regulaminem, Polityką prywatności, Deklaracją dostępności i Licencjami.

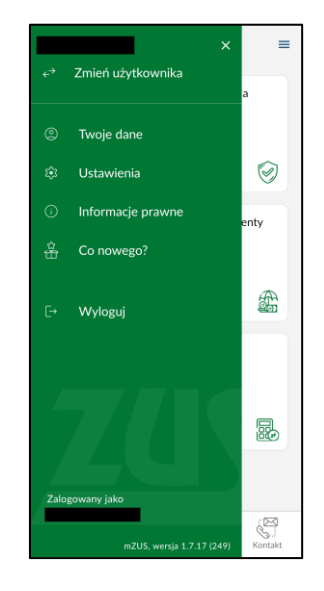

2. Zapoznaj się z poszczególnymi informacjami prawnymi.

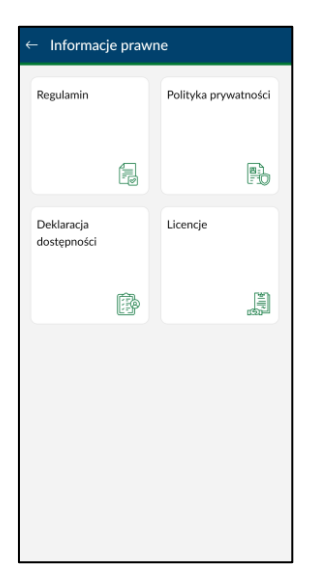

## Wyloguj

1. Jeśli chcesz wyjść z aplikacji, w menu bocznym kliknij Wyloguj.

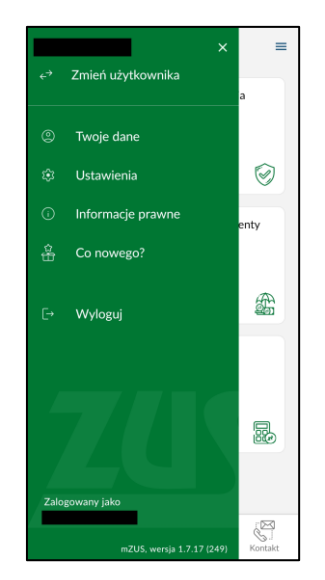

2. Pojawi się dodatkowy komunikat – jeśli go potwierdzisz, zostaniesz wylogowany z aplikacji.

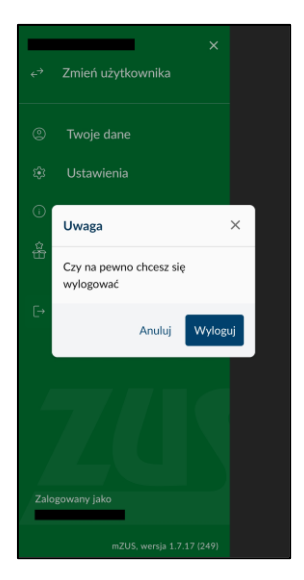

## Kontakt

1. Jeśli klikniesz ikonę **Kontakt**, przejdziesz do zakładki, która zawiera informacje o możliwości kontaktu z ZUS.

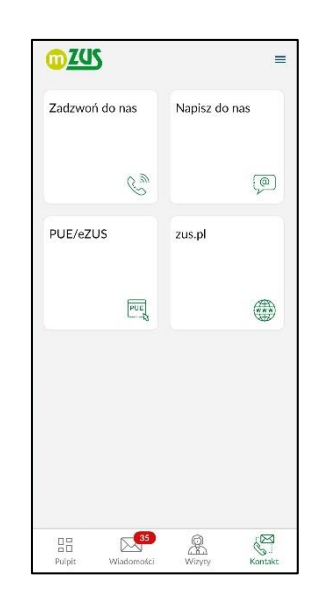

2. Jeśli klikniesz ikonę **Zadzwoń do nas**, przejdziesz do widoku z możliwością wykonania uwierzytelnionego połączenia z konsultantem CKK.

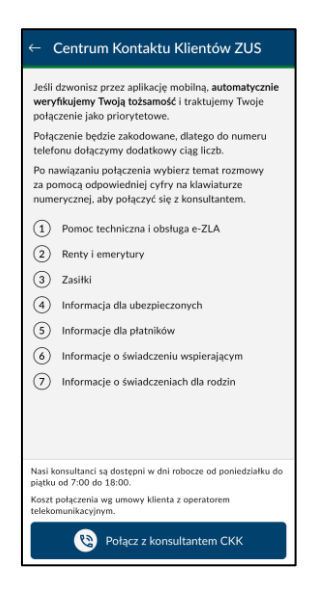

3. Jeśli klikniesz ikonę **Napisz do nas**, przejdziesz do widoku umożliwiającego wysłanie wiadomości do ZUS.

| – Zadaj pytanie ZUS |               |
|---------------------|---------------|
| Kategoria *         | >             |
| Ternat *            | >             |
| Treść zapytania *   |               |
| Numer sprawy        | 0/2000 znaków |
|                     |               |
|                     |               |
|                     |               |
| Wyślij              |               |

4. Jeśli klikniesz ikony **PUE/eZUS** i **zus.pl**, przejdziesz do stron <u>https://www.zus.pl/ezus/logowanie</u> oraz <u>https://zus.pl</u>.

| PUE/eZUS |     | zus.pl |  |
|----------|-----|--------|--|
|          | PUE |        |  |

### Kontakt z infolinią ZUS (CKK)

Aplikacja mobilna mZUS umożliwia wykonanie uwierzytelnionego połączenia z konsultantem CKK. Oznacza to, że dzwoniąc przez aplikację, automatycznie potwierdzisz swoją tożsamość w CKK. Poniżej przedstawiamy dokładną instrukcję korzystania z opisanej funkcji.

| ← Centrum Kontaktu Klientów ZUS                                                                                                    |
|----------------------------------------------------------------------------------------------------|
| Jeśli dzwonisz przez aplikację mobilną, <b>automatycznie</b><br>weryfikujemy Twoją tożsamość i traktujemy Twoje<br>połączenie jako priorytetowe. |
| Połączenie będzie zakodowane, dlatego do numeru<br>telefonu dołączymy dodatkowy ciąg liczb.                                                      |
| Po nawiązaniu połączenia wybierz temat rozmowy<br>za pomocą odpowiedniej cyfry na klawiaturze<br>numerycznej, aby połączyć się z konsultantem.   |
| 1 Pomoc techniczna i obsługa e-ZLA                                                                                                    |
| 2 Renty i emerytury                                                                                                    |
| 3 Zasiłki                                                                                                    |
| Informacja dla ubezpieczonych                                                                                                    |
| 5 Informacje dla płatników                                                                                                    |
| 6 Informacje o świadczeniu wspierającym                                                                                                    |
| Informacje o świadczeniach dla rodzin                                                                                                    |
|                                                                                                    |
| Nasi konsultanci są dostępni w dni robocze od poniedziałku do<br>piątku od 7:00 do 18:00.                                                        |
| Koszt połączenia wg umowy klienta z operatorem<br>telekomunikacyjnym.                                                                            |
| 😢 Połącz z konsultantem CKK                                                                                                    |

Kliknij Połącz z konsultantem CKK, aby zadzwonić na infolinię.

Uwaga! Aby móc się połączyć z konsultantem CKK, zezwól aplikacji na wykonywanie połączeń telefonicznych i zarządzanie nimi.

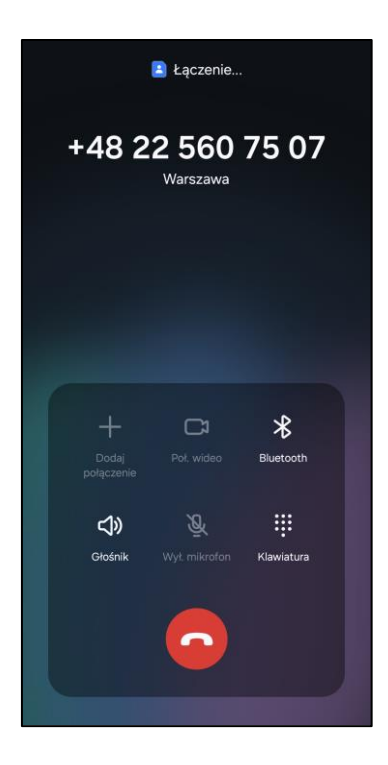

Następuje nawiązanie połączenia z CKK.

Po zakończeniu połączenia kliknij przycisk Wstecz 🧲 .

| <u>02US</u>       |               | =        |
|-------------------|---------------|----------|
| Zadzwoń do nas    | Napisz do nas |          |
| Ew                |               | <b>@</b> |
| PUE/eZUS          | zus.pl        |          |
|                   |               |          |
|                   |               |          |
| Pulpit Wiadomości | Wizyty        | Kontakt  |

## Wizyty

W poniższym rozdziale przedstawiamy wszystkie możliwości korzystania z zakładki **Wizyty**. Są to: **Wizyty w ZUS** oraz **E-wizyty**.

#### Wizyty w ZUS

Kliknij ikonę Wizyty w dolnym pasku aplikacji i wybierz przycisk Wizyty w ZUS.

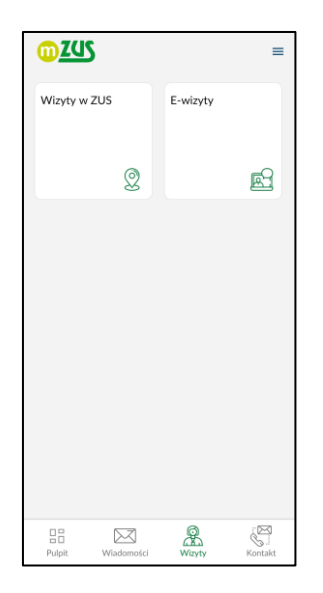

Na ekranie zostaną wyświetlone umówione przez Ciebie wizyty. Aby umówić nową wizytę w placówce ZUS, kliknij **Zarezerwuj wizytę**.

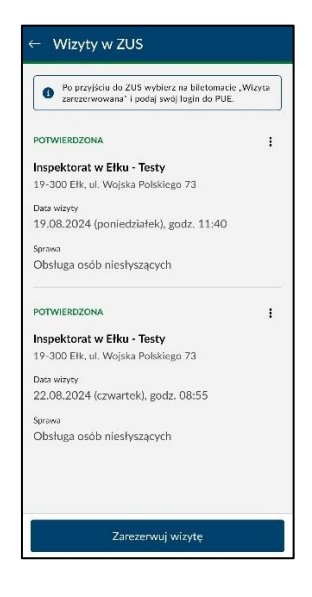

Wybierz placówkę i sprawę, a następnie kliknij Dalej.

| Placówka ZUS                                     |          |
|--------------------------------------------------|----------|
| 19-300 EŁK, UL. WOJSKA POLS                      | KIEGO 73 |
| <sup>Sprawa</sup><br>Profil PUE i profil zaufany | ×        |
|                                                  |          |
|                                                  |          |
|                                                  |          |
|                                                  |          |
|                                                  |          |
|                                                  |          |
|                                                  |          |
|                                                  |          |
|                                                  |          |

Wskaż dzień i godzinę, o której chcesz zarezerwować wizytę. Kliknij Dalej.

| ← Rez       | erwacja  | wizyty   |          |          |  |
|-------------|----------|----------|----------|----------|--|
| Sierpień    | 2024     |          | <        | >        |  |
| Pon         | Wt       | Śr       | Czw      | Pt       |  |
| 29          | 30       | 31       | 1        | 2        |  |
| 5           | 6        | 7        | 8        | 9        |  |
| 12          | 13       | 14       | 15       | 16       |  |
| (19<br>(26) | 20<br>27 | 21<br>28 | 22<br>29 | 23<br>30 |  |
| 08:0        | 00       | 08:20    | 08:5     | 5        |  |
| 09:         | 15       | 09:50    | 10:10    |          |  |
| 10:         | 45       | 11:05    | ] 11:4   | 0        |  |
| 12:0        | 00       | 12:35    | ] [ 12:5 | 12:55    |  |
| 13:         | 30       | 13:50    | ] 14:2   | 5        |  |
| 149         | 45       | 15:20    | 15:4     | 0        |  |
|             |          | Dalej    |          |          |  |

Na ekranie zostanie wyświetlone podsumowanie. Kliknij Rezerwuj wizytę.

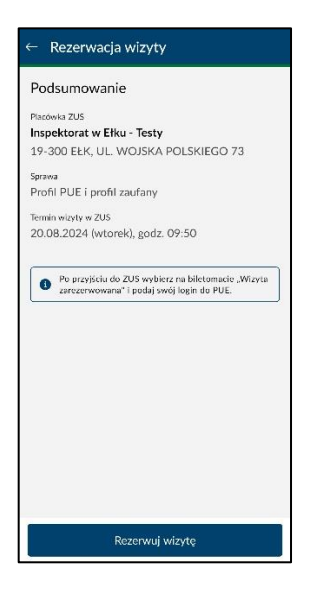

W oknie z potwierdzeniem rezerwacji kliknij Rozumiem.

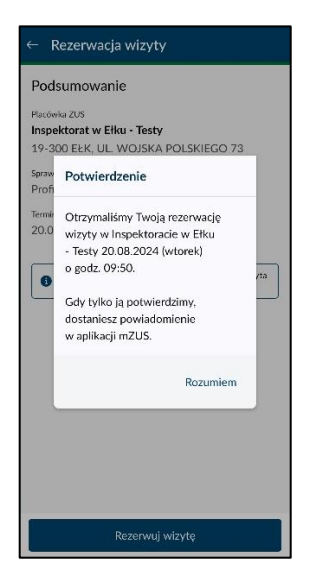

Umówiona wizyta będzie widoczna w aplikacji ze statusem **W trakcie potwierdzania**. Gdy zostanie potwierdzona, otrzymasz komunikat push, a status wizyty zmieni się na **Potwierdzona**.

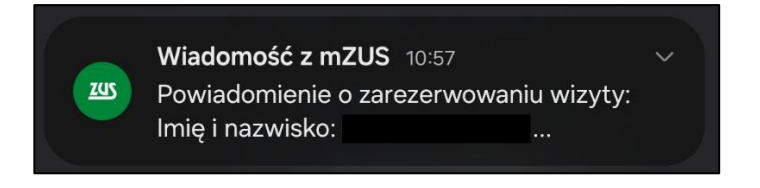

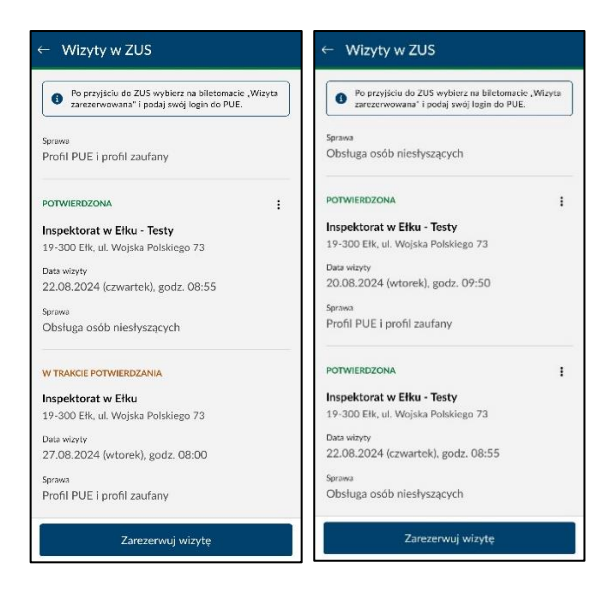

Dla potwierdzonej wizyty zostaną wyświetlone dostępne opcje pozwalające na odwołanie wizyty, dodanie jej do kalendarza lub pokazanie wybranej placówki na mapie.

| Po przyjściu do Z<br>zarezerwowana' i      | US wybierz na biletomacie "Wizyta<br>podaj swój login do PUE. |
|--------------------------------------------|---------------------------------------------------------------|
| Sprawa<br>Profil PUE i profil za           | ufany                                                         |
| POTWIERDZONA                               | 1                                                             |
| Inspektorat w Ełki<br>19-300 Ełk, ul. Wojs | 🐻 Odwołaj wizytę                                              |
| Data wizyty                                | 🗒 Dodaj do kalendarza                                         |
| 22.08.2024 (czwar                          | 🐑 Pokaż na mapie                                              |
| Sprawa                                     |                                                               |
| Obsługa osób niesły                        | rszących                                                      |
| POTWIERDZONA                               | 1                                                             |
| Inspektorat w Ełku                         | - Testy                                                       |
| 19-300 Ełk, ul. Wojsk                      | a Polskiego 73                                                |
| Data wizyty                                |                                                               |
| 27.08.2024 (wtorek                         | ), godz. 08:00                                                |
| Sprawa                                     |                                                               |
| Profil PUE i profil za                     | ufany                                                         |

#### E-wizyty

Kliknij ikonę Wizyty w dolnym pasku aplikacji i wybierz przycisk E-wizyty.

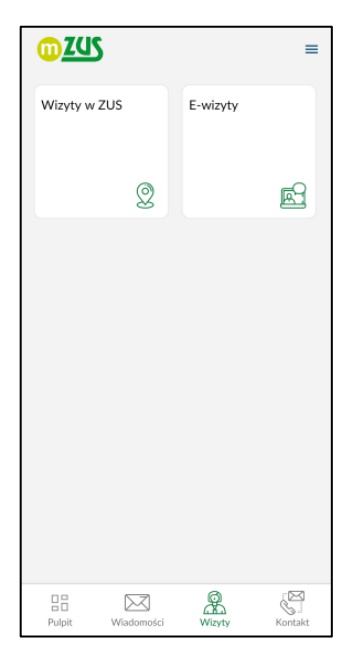

Otworzy się ekran Rezerwacja e-wizyty. Wybierz temat e-wizyty i kliknij Dalej.

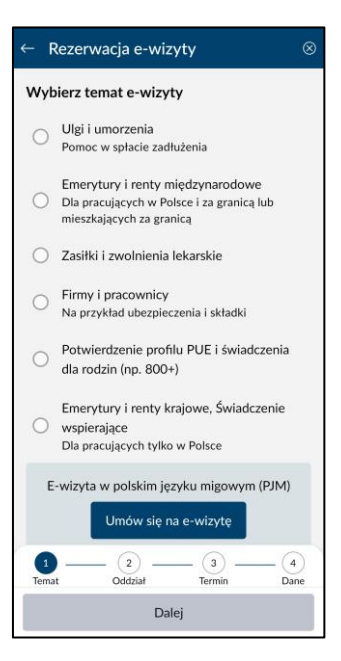

Pasek postępu pokazuje, na jakim etapie procesu się znajdujesz. Przejście do kolejnego kroku jest możliwe po uzupełnieniu wymaganych danych i ich pozytywnej weryfikacji.

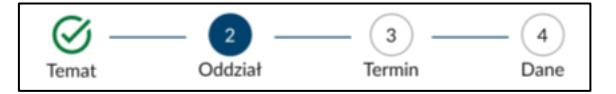

Po uzupełnieniu wymaganych informacji zaakceptuj wszystkie zgody i kliknij **Dalej**, a następnie **Rezerwuj e-wizytę**.

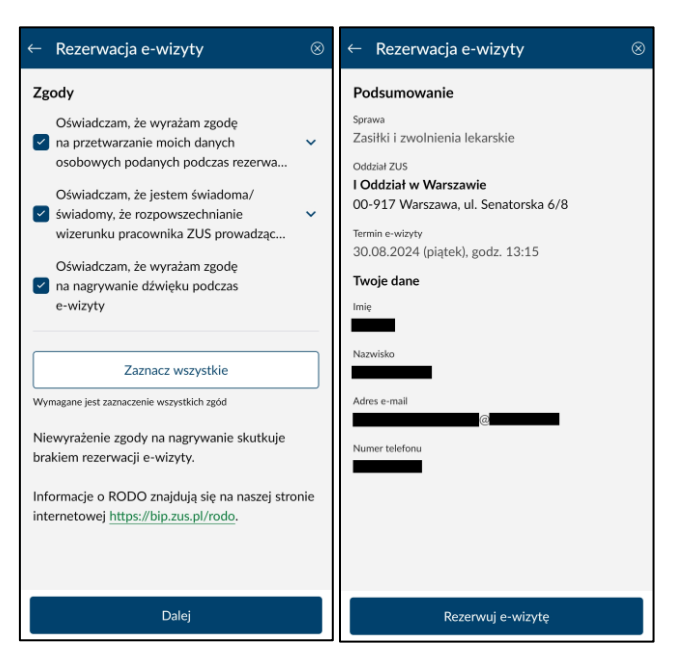

Ne ekranie wyświetli się okno potwierdzające rezerwację e-wizyty. Powiadomienie o umówionej e-wizycie dostaniesz również na adres e-mail podany w formularzu, a zarezerwowana wizyta pojawi się na ekranie głównym e-wizyt.

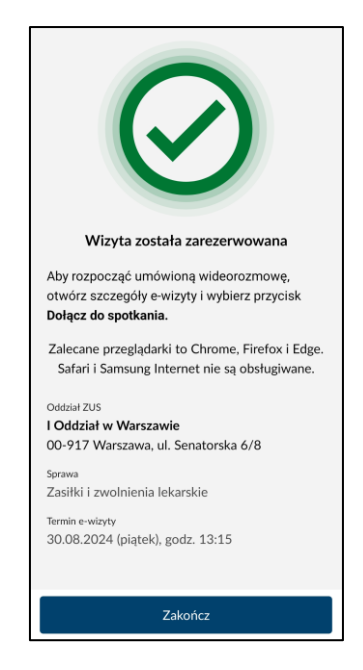

## Wiadomości

W aplikacji mZUS masz dostęp do powiadomień PUE/eZUS, które otrzymujesz na swój profil PUE/eZUS, oraz komunikatów, które dotyczą aplikacji mobilnej. Możesz również wysłać wiadomości do ZUS.

1. Kliknij ikonę Wiadomości, która znajduje się w dolnym pasku aplikacji.

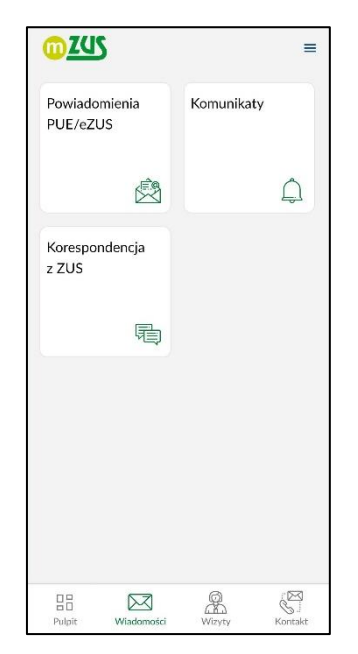

2. Kliknij **Powiadomienia PUE/eZUS**, aby wyświetlić wiadomości, które pojawiły się na Twoim profilu na Platformie Usług Elektronicznych PUE/eZUS.

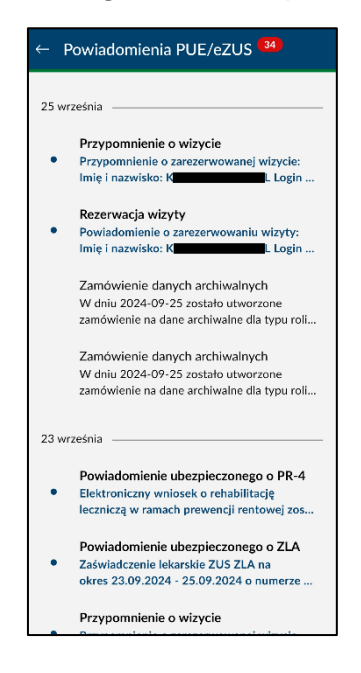
Po zapoznaniu się z treścią wiadomości możesz wrócić do ekranu głównego wiadomości za pomocą opcji Wstecz

| Powiadomi<br>PUE/eZUS | enia  | Komunikaty |   |
|-----------------------|-------|------------|---|
|                       | Ŕ     |            | Ĵ |
| Koresponde<br>z ZUS   | encja |            |   |
|                       | 喝     |            |   |
|                       |       |            |   |
|                       |       |            |   |
|                       |       |            |   |
|                       |       |            |   |

4. Kliknij Komunikaty, aby wyświetlić wiadomości z aplikacji mobilnej.

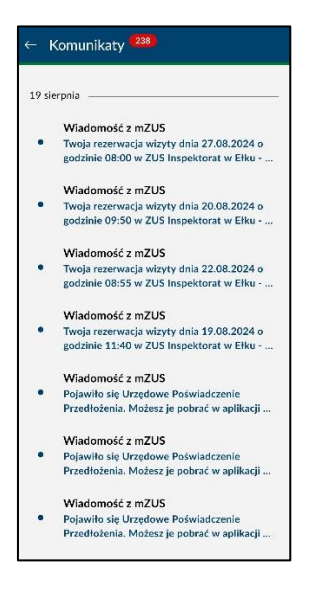

 Jeśli chcesz usunąć wybrane Powiadomienie PUE lub Komunikat, przesuń wiadomość w lewo. Pojawi się ikona kosza. Kliknij Usuń. Komunikat lub powiadomienie PUE można usunąć również, po wyświetleniu jego szczegółów, poprzez kliknięcie ikonki kosza.

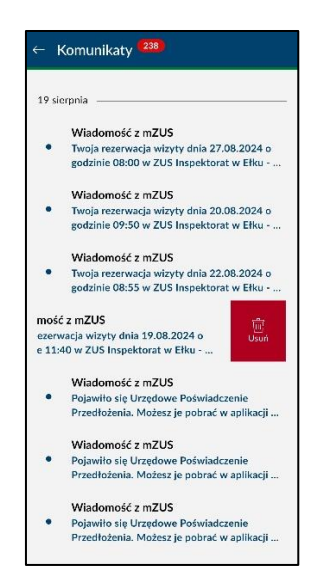

Uwaga! Usunięcie w aplikacji powiadomienia, które dotyczy PUE/eZUS, skutkuje usunięciem tego powiadomienia również na PUE/eZUS.

6. Wróć do ekranu głównego wiadomości za pomocą opcji Wstecz 🧲 .

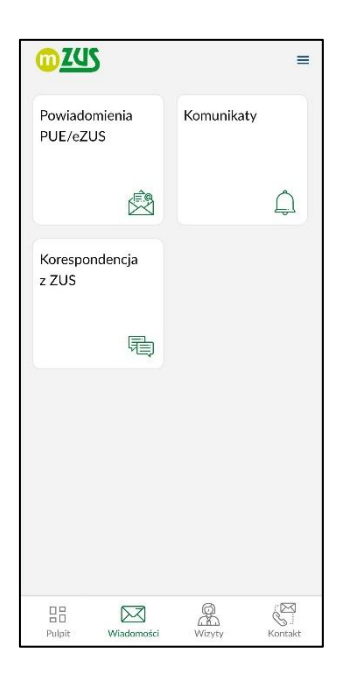

7. Kliknij Korespondencja z ZUS, aby wyświetlić Twoje wiadomości wysłane do ZUS.

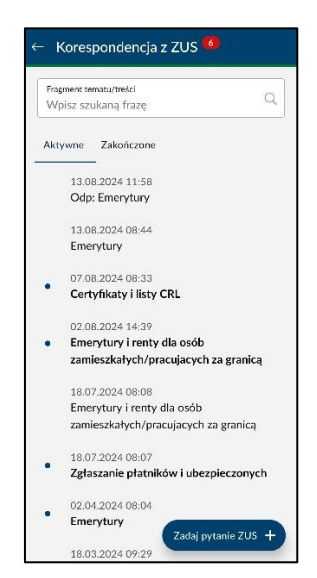

8. Aby przenieść wybraną korespondencję do zakończonych, przesuń ją w lewo i kliknij **Zakończ**.

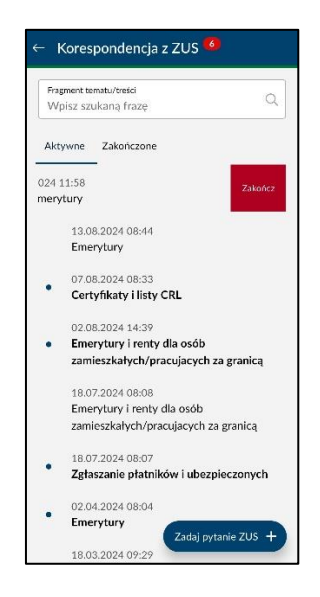

Uwaga! Przeniesienie wybranej korespondencji do zakończonych skutkuje przeniesieniem tej wiadomości do archiwum na PUE/eZUS.

9. Aby przenieść wybraną korespondencję z **Zakończonych** do **Aktywnych**, przesuń ją w lewo i kliknij **Wznów**.

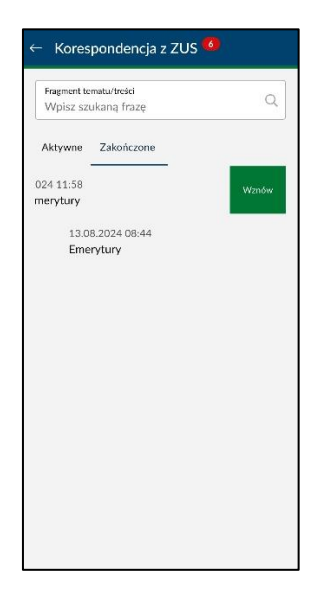

Uwaga! Wznowienie wybranej korespondencji w aplikacji mobilnej skutkuje przeniesieniem danej wiadomości z archiwum na PUE/eZUS.

# Pulpit

Po zalogowaniu przechodzisz do głównego ekranu aplikacji mobilnej – jest to widok Pulpit.

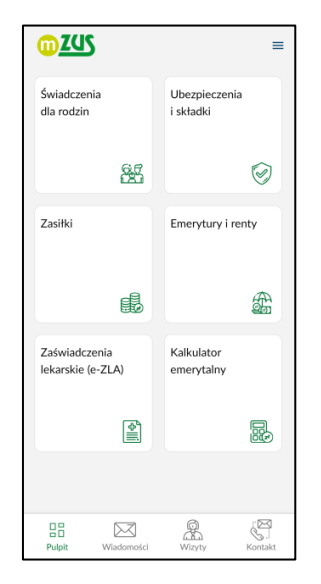

Na ekranie **Pulpit** w formie kafli prezentowane są główne funkcje aplikacji:

- Świadczenia dla rodzin
- Ubezpieczenia i składki
- Zasiłki
- Emerytury i renty
- Zaświadczenia lekarskie (e-ZLA)
- Kalkulator emerytalny

Uwaga! Nie wszystkie kafle muszą być zaprezentowane. Wyświetlone zostaną tylko te opcje, do których masz dostęp na PUE/eZUS.

# Świadczenia dla rodzin

#### Złożone wnioski

Aktywny Rodzic

1. Wybierz kafelek **Świadczenia dla rodzin** znajdujący się w lewym górnym rogu głównego ekranu aplikacji.

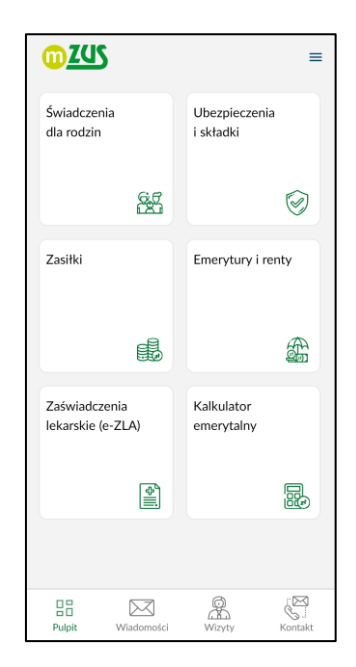

2. Wybierz kafelek **Złożone wnioski**, aby przejść do widoku, w którym prezentowane są wnioski wysłane przez Ciebie.

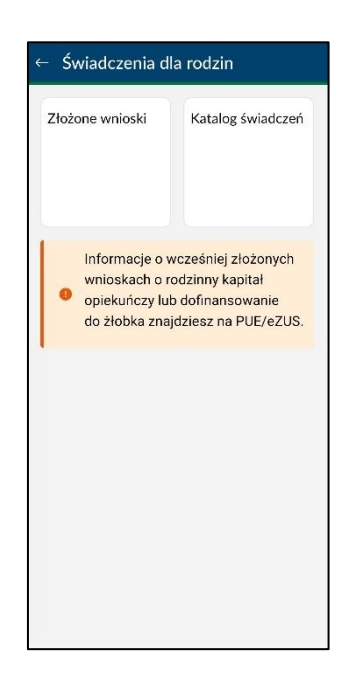

3. W zakładce Aktywny Rodzic kliknij wybrany wniosek, aby wyświetlić jego zawartość.

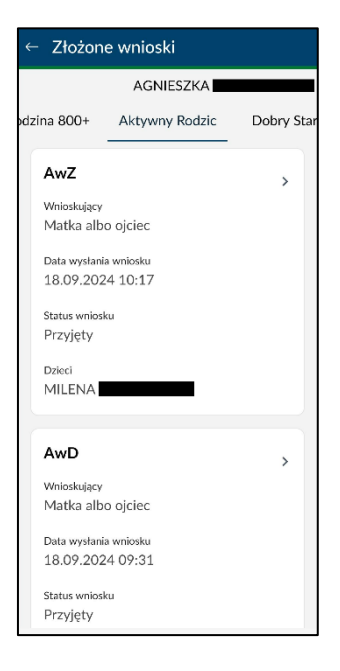

- 4. Możesz sprawdzić informacje zawarte we wniosku, takie jak:
- kanał wpływu,
- typ wniosku,
- status wniosku,
- data wysłania wniosku,
- identyfikator źródłowy,
- wnioskujący,
- adres e-mail wnioskodawcy,
- numer telefonu wnioskodawcy,

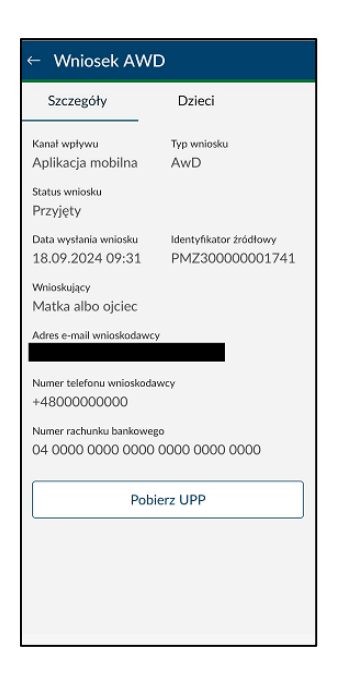

5. Przejdź do zakładki **Dzieci**, aby wyświetlić imię i nazwisko dziecka, na które masz złożony wniosek.

| ← Wniosek AW     | /D                      |
|------------------|-------------------------|
| Szczegóły        | Dzieci                  |
| ANDRZEJ          | к ^                     |
| PESEL 7          | Data urodzenia          |
| Rodzaj dokumentu | Seria i numer dokumentu |
|                  |                         |
|                  |                         |
|                  |                         |
|                  |                         |
|                  |                         |
|                  |                         |
|                  |                         |
|                  |                         |

- 6. Jeśli klikniesz imię i nazwisko dziecka, wyświetlą się szczegółowe informacje, takie jak:
- imię i nazwisko,
- PESEL,
- data urodzenia,
- rodzaj dokumentu potwierdzającego tożsamość dziecka,
- seria i numer dokumentu potwierdzającego tożsamość dziecka.

Uwaga! Zakres wyświetlanych danych zależy od informacji, które wskazałeś we wniosku, i etapu jego przetwarzania.

7. Przejdź do zakładki **Wypłaty/Zwroty**, aby wyświetlić dane o wypłatach i zwrotach dla wybranego wniosku. Widoczność tej zakładki zależy od etapu przetworzenia danego wniosku.

| ← AwD                 |            |
|-----------------------|------------|
| Szczegóły Dzieci Wypł | aty/Zwroty |
|                       |            |
|                       |            |
| 1 080 21              | ^          |
| 15.11.2024            |            |
| ZWROT                 |            |
| 500 zł                | ^          |
| 15.10.2024            |            |
| Kwota                 | Dziecko    |
| 500 zł                | Tomasz     |
| PONOWNA WYPŁATA       |            |
| 500 zł                | ^          |
| 15.10.2024            |            |
| Kwota                 | Dziecko    |
| 500 zł                | Tomasz     |
|                       |            |
|                       |            |
|                       |            |
|                       |            |
|                       |            |
|                       |            |

8. Po kliknięciu w wybraną wypłatę lub zwrot, zostaną wyświetlone szczegółowe informacje.

| zczegóły Dzieci | Wypłaty/Zwroty |
|-----------------|----------------|
|                 |                |
| 1 080 -+        |                |
| 15.11.2024      | 0              |
| Kwota           | Dziecko        |
| 500 zł          | Tomasz         |
| Okres od        | Okres do       |
| 01.11.2024      | 30.11.2024     |
| Potrącenie      |                |
| 200 zł          |                |
| Kwota           | Dziecko        |
| 280 zł          | Tomasz         |
| Okres od        | Okres do       |
| 01.10.2024      | 31.10.2024     |
| Kwota           | Dziecko        |
| 500 zł          | Monika         |
| Okras od        | Okres de       |
| Okres od        | Okres do       |

 Po zapoznaniu się ze szczegółami możesz wrócić do menu głównego aplikacji, kilkakrotnie wybierając opcję Wstecz

| <u>02US</u>                        | ≡                          |
|------------------------------------|----------------------------|
| Świadczenia<br>dla rodzin          | Ubezpieczenia<br>i składki |
| 65                                 | ۲                          |
| Zasiłki                            | Emerytury i renty          |
|                                    |                            |
| Zaświadczenia<br>lekarskie (e-ZLA) | Kalkulator<br>emerytalny   |
| ¢.                                 |                            |
|                                    |                            |
| Pulpit Wiadomości                  | Wizyty Kontakt             |

Dobry Start 300+

1. Wybierz kafelek **Świadczenia dla rodzin** znajdujący się w lewym górnym rogu głównego ekranu aplikacji.

| <u>0 ZUS</u>                       | =                          |
|------------------------------------|----------------------------|
| Świadczenia<br>dla rodzin          | Ubezpieczenia<br>i składki |
| 65                                 | 8                          |
| Zasiłki                            | Emerytury i renty          |
|                                    |                            |
| Zaświadczenia<br>lekarskie (e-ZLA) | Kalkulator<br>emerytalny   |
|                                    |                            |
|                                    |                            |
| Pulpit Wiadomości                  | Wizyty Kontakt             |

2. Wybierz kafelek **Złożone wnioski**, aby przejść do widoku, w którym prezentowane są wnioski wysłane przez Ciebie.

| ← Świadczenia dla rodzin                                             |                                                                                  |  |
|----------------------------------------------------------------------|----------------------------------------------------------------------------------|--|
| Złożone wnioski                                                      | Katalog świadczeń                                                                |  |
| Informacje o w<br>wnioskach o ro<br>opiekuńczy lub<br>do żłobka znaj | cześniej złożonych<br>odzinny kapitał<br>o dofinansowanie<br>dziesz na PUE/eZUS. |  |

3. W zakładce Dobry Start kliknij wybrany wniosek, aby wyświetlić jego zawartość.

| ← Złożone wnios                   | ki               |  |
|-----------------------------------|------------------|--|
| AGNIESZKA                         |                  |  |
| a 800+ Aktywny Ro                 | dzic Dobry Start |  |
| DS-R                              | >                |  |
| Whioskujący<br>Rodzic             |                  |  |
| Data wpływu wniosku<br>09.08.2023 |                  |  |
| Status wniosku<br>Obsłużony       |                  |  |
| Dzieci<br>ROBERT                  | -                |  |
|                                   |                  |  |
| DS-R                              | >                |  |
| Wnioskujący<br>Rodzic             |                  |  |
| Data wpływu wniosku<br>11.07.2023 |                  |  |
| Status wniosku<br>Obsłużony       |                  |  |

- 4. Możesz sprawdzić informacje zawarte we wniosku, takie jak:
- kanał wpływu,
- rok szkolny,
- identyfikator źródłowy,
- wnioskujący,
- adres e-mail wnioskodawcy,
- numer telefonu wnioskodawcy,
- numer rachunku bankowego,
- typ wniosku,
- status wniosku,
- data wysłania wniosku.

| ← Wniosek DS-R                    |                                          |         |
|-----------------------------------|------------------------------------------|---------|
| Szczegóły                         | Dzieci                                   | Wypłaty |
| Znak sprawy<br>010070/            |                                          |         |
| Kanał wpływu<br>Aplikacja mobilna | Typ wniosku<br>DS-R                      |         |
| Rok szkolny<br>2024 / 2025        | Status wniosku<br>zarejestrowany         |         |
| Data wpływu wniosku<br>07.08.2024 | Data wysłania wniosku<br>07.08.2024 10:5 | 6       |
| ldentyfikator źródłowy            |                                          |         |
| Wnioskujący<br>Rodzic             |                                          |         |
| Adres e-mail wnioskodawcy         |                                          |         |
| Numer telefonu wnioskodawcy       |                                          |         |
| Numer rachunku bankowego          |                                          |         |
| Pobierz UPP                       |                                          |         |
|                                   |                                          |         |

Aplikacja mobilna mZUS - dokumentacja użytkownika

5. Przejdź do zakładki **Dzieci** (w przypadku wniosku DS-R lub DS-O), aby wyświetlić imię i nazwisko dziecka, na które masz złożony wniosek. W przypadku wniosku DS-S zakładka ta nazywa się **Uczeń**.

| ← Wniosek | DS-R   |              |
|-----------|--------|--------------|
| Szczegóły | Dzieci | Wypłaty/Zwro |
| L         |        | ~            |
|           |        |              |
|           |        |              |
|           |        |              |
|           |        |              |
|           |        |              |
|           |        |              |
|           |        |              |
|           |        |              |
|           |        |              |
|           |        |              |
|           |        |              |

- 6. Jeśli klikniesz imię i nazwisko dziecka, wyświetlą się szczegółowe informacje, takie jak:
- imię i nazwisko,
- PESEL,
- data urodzenia,
- rodzaj dokumentu potwierdzającego tożsamość dziecka,
- seria i numer dokumentu potwierdzającego tożsamość dziecka.

Uwaga! Zakres wyświetlanych danych zależy od informacji, które wskazałeś we wniosku, i etapu jego przetwarzania.

| ← Wniosek DS-R         |                          |              |
|------------------------|--------------------------|--------------|
| Szczegóły              | Dzieci                   | Wypłaty/Zwro |
| J                      |                          | ^            |
| PESEL                  | Data urodze<br>20.07.202 | nia<br>20    |
| Rodzaj dokumen         | tu Seria i nume          | r dokumentu  |
| Data pisma             |                          |              |
| Kwota świadczer        | iia                      |              |
| Status<br>W trakcie we | eryfikacji               |              |
|                        |                          |              |
|                        |                          |              |
|                        |                          |              |
|                        |                          |              |
|                        |                          |              |

 Po zapoznaniu się ze szczegółami dotyczącymi wybranego wniosku możesz wrócić do menu głównego aplikacji, kilkakrotnie wybierając opcję Wstecz

| <u>00 ZUS</u>                      | =                          |
|------------------------------------|----------------------------|
| Świadczenia<br>dla rodzin          | Ubezpieczenia<br>i składki |
| 65                                 | 9                          |
| Zasiłki                            | Emerytury i renty          |
|                                    |                            |
| Zaświadczenia<br>lekarskie (e-ZLA) | Kalkulator<br>emerytalny   |
|                                    |                            |
|                                    |                            |
| Pulpit Wiadomości                  | Wizyty Kontakt             |

Świadczenie wychowawcze 800+

1. Wybierz kafelek **Świadczenia dla rodzin** znajdujący się w lewym górnym rogu głównego ekranu aplikacji.

| <u>02US</u>                        | =                          |
|------------------------------------|----------------------------|
| Świadczenia<br>dla rodzin          | Ubezpieczenia<br>i składki |
| 67                                 | 0                          |
| Zasiłki                            | Emerytury i renty          |
|                                    |                            |
| Zaświadczenia<br>lekarskie (e-ZLA) | Kalkulator<br>emerytalny   |
| <b></b>                            |                            |
|                                    |                            |
| Pulpit Wiadomości                  | Wizyty Kontakt             |

2. Wybierz kafelek **Złożone wnioski**, aby przejść do widoku, w którym prezentowane są wnioski wysłane przez Ciebie.

3. W zakładce Rodzina 800+ kliknij wybrany wniosek, aby wyświetlić jego zawartość.

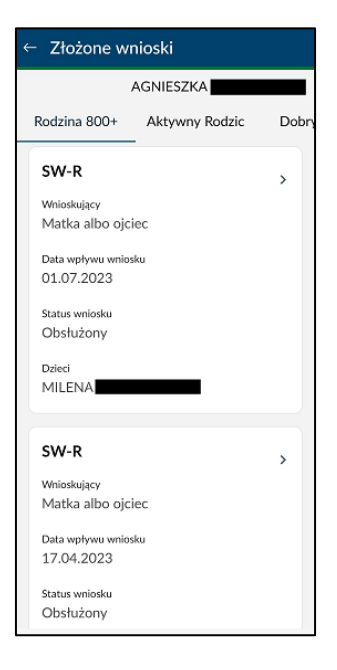

4. Możesz sprawdzić informacje we wniosku, takie jak:

| ← Wniosek SW-I                              | र                                         |     |
|---------------------------------------------|-------------------------------------------|-----|
| Szczegóły                                   | Dzieci                                    | Wyp |
| Znak sprawy<br>O                            |                                           |     |
| Kanał wpływu<br>Aplikacja mobilna           | Typ wniosku<br>SW-R                       |     |
| Okres świadczenia<br>od 1 czerwca 2024 r. ( | do 31 maja 2025 r.                        |     |
| Status wniosku<br>Zarejestrowany            |                                           |     |
| Data wpływu wniosku<br>07.08.2024           | Data wysłania wniosku<br>07.08.2024 10:58 |     |
| ldentyfikator źródłowy<br>P                 |                                           |     |
| Wnioskujący<br>Matka albo ojciec            |                                           |     |
| Adres e-mail wnioskodawcy                   | -                                         |     |
| Numer telefonu wnioskodaw<br>+48            | сy                                        |     |
| Numer rachunku bankowego                    |                                           |     |
| Pol                                         | bierz UPP                                 |     |

- kanał wpływu wniosku,
- okres świadczenia,
- status wniosku,
- data wysłania wniosku,
- wnioskujący,
- adres e-mail wnioskodawcy,
- numer telefonu wnioskodawcy,
- numer rachunku bankowego,
- typ wniosku,
- identyfikator źródłowy.

5. Przejdź do zakładki **Dzieci**, aby wyświetlić imię i nazwisko dziecka, na które został złożony wniosek.

| zczegóły | Dzieci | Wypłaty |
|----------|--------|---------|
| L        |        | ~       |
|          |        |         |
|          |        |         |
|          |        |         |
|          |        |         |
|          |        |         |
|          |        |         |
|          |        |         |
|          |        |         |

- 6. Jeśli klikniesz imię i nazwisko dziecka, wyświetlą się szczegółowe informacje, takie jak:
- imię i nazwisko,
- PESEL,
- data urodzenia,
- rodzaj dokumentu potwierdzającego tożsamość dziecka,
- seria i numer dokumentu potwierdzającego tożsamość dziecka,
- data pisma,
- status,
- planowany termin załatwienia sprawy.

Uwaga! Zakres wyświetlanych danych zależy od informacji, które wskazałeś we wniosku, i etapu jego przetwarzania.

| ← Wniosek SW-R                    |                        |           |
|-----------------------------------|------------------------|-----------|
| Szczegóły                         | Dzieci                 | Wypłaty   |
| L                                 |                        | ^         |
| PESEL                             | Data urodzenia         | a         |
| Rodzaj dokumer                    | ntu Seria i numer c    | lokumentu |
| Data pisma                        |                        |           |
| <sub>Status</sub><br>W trakcie ol | bługi                  |           |
| Planowany term<br>31.10.2024      | iin załatwienia sprawy | G         |
|                                   |                        |           |
|                                   |                        |           |
|                                   |                        |           |
|                                   |                        |           |
|                                   |                        |           |

 Po zapoznaniu się ze szczegółami dotyczącymi wybranego wniosku możesz wrócić do menu głównego aplikacji, kilkakrotnie wybierając opcję Wstecz

| <u>0770</u>                        | =                          |
|------------------------------------|----------------------------|
| Świadczenia<br>dla rodzin          | Ubezpieczenia<br>i składki |
| 65                                 | 9                          |
| Zasiłki                            | Emerytury i renty          |
| ß                                  |                            |
| Zaświadczenia<br>lekarskie (e-ZLA) | Kalkulator<br>emerytalny   |
|                                    |                            |
|                                    |                            |
| Pulpit Wiadomości                  | Wizyty Kontakt             |

Wygenerowanie urzędowego poświadczenia przedłożenia (UPP)

1. Wybierz kafelek **Świadczenia dla rodzin** znajdujący się w lewym górnym rogu głównego ekranu aplikacji.

| <u>02US</u>                        | =                          |
|------------------------------------|----------------------------|
| Świadczenia<br>dla rodzin          | Ubezpieczenia<br>i składki |
| 67                                 | 9                          |
| Zasiłki                            | Emerytury i renty          |
| E.                                 |                            |
| Zaświadczenia<br>lekarskie (e-ZLA) | Kalkulator<br>emerytalny   |
|                                    |                            |
|                                    |                            |
| Pulpit Wiadomości                  | Wizyty Kontakt             |

2. Wybierz kafelek **Złożone wnioski**, aby przejść do widoku, w którym prezentowane są wnioski wysłane przez Ciebie.

| ← Świadczenia d                                               | la rodzin                                                                            |
|---------------------------------------------------------------|--------------------------------------------------------------------------------------|
| Złożone wnioski                                               | Katalog świadczeń                                                                    |
| Informacje o<br>wnioskach o<br>opiekuńczy lu<br>do żłobka zna | wcześniej złożonych<br>rodzinny kapitał<br>b dofinansowanie<br>ijdziesz na PUE/eZUS. |
|                                                               |                                                                                      |
|                                                               |                                                                                      |

3. Kliknij wybrany wniosek, aby wyświetlić jego zawartość.

| ← Złożc               | one wnioski       |             |
|-----------------------|-------------------|-------------|
|                       | AGNIESZK/         | A           |
| a 800+ – J            | Aktywny Rodzic    | Dobry Start |
| DS-R                  |                   | >           |
| Wnioskują<br>Rodzic   | cy                |             |
| Data wpły<br>09.08.2  | wu wniosku<br>023 |             |
| Status wni<br>Obsłużc | osku<br>ony       |             |
| Dzieci<br>ROBER       | T.                |             |
|                       |                   |             |
| DS-R                  |                   | >           |
| Wnioskują<br>Rodzic   | cy                |             |
| Data wpły<br>11.07.2  | wu wniosku<br>023 |             |
| Status wni<br>Obsłużc | osku<br>DNY       |             |

4. Po wyświetleniu zawartości wybranego wniosku kliknij **Pobierz UPP**, aby pobrać urzędowe poświadczenie przedłożenia.

| ← Wniosek DS-R                    |                                       |          |
|-----------------------------------|---------------------------------------|----------|
| Szczegóły                         | Dzieci                                | Wypłaty  |
| Znak sprawy<br>010070/            |                                       |          |
| Kanał wpływu<br>Aplikacja mobilna | Typ wniosku<br>DS-R                   |          |
| Rok szkolny<br>2024 / 2025        | Status wniosku<br>zarejestrowany      |          |
| Data wpływu wniosku<br>07.08.2024 | Data wysłania wnios<br>07.08.2024 10: | ku<br>56 |
| Identyfikator źródłowy            |                                       |          |
| Wnioskujący<br>Rodzic             |                                       |          |
| Adres e-mail wnioskodawcy         |                                       |          |
| Numer telefonu wnioskodawcy       | 1                                     |          |
| Numer rachunku bankowego          |                                       |          |
| Pobi                              | erz UPP                               |          |
|                                   |                                       |          |

5. Aby zapisać UPP, kliknij **Zapisz**.

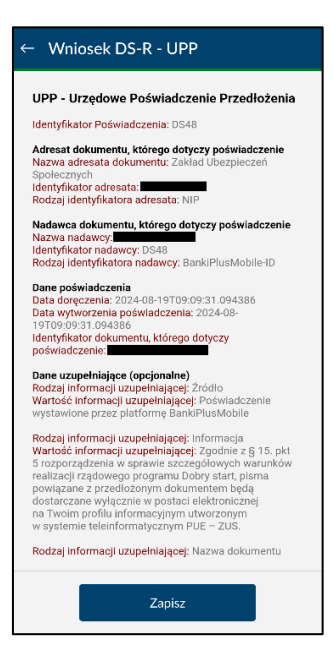

6. Wróć do menu głównego aplikacji, kilkakrotnie wybierając opcję Wstecz 🧲

| <u>00ZUS</u>                     |          |                            | =       |
|----------------------------------|----------|----------------------------|---------|
| Świadczenia<br>dla rodzin        |          | Ubezpieczenia<br>i składki |         |
|                                  | 65       |                            | ۲       |
| Zasiłki                          |          | Emerytury i rer            | ity     |
|                                  |          |                            |         |
| Zaświadczenia<br>lekarskie (e-ZL | A)       | Kalkulator<br>emerytalny   |         |
|                                  | ¢III     |                            |         |
|                                  |          |                            |         |
| Pulpit Wi                        | adomości | Wizyty                     | Kontakt |

Uwaga! UPP dostępne jest w aplikacji tylko dla wniosków wysłanych z aplikacji mobilnej.

#### Katalog świadczeń

Dobry Start 300+

Aplikacja mZUS pozwala składać wniosek 300+ na cztery sposoby.

- 1. Kontynuuj rozpoczęty wniosek opcja ta jest dostępna, jeśli wcześniej próbowałeś utworzyć wniosek za pomocą aplikacji mobilnej.
- Złóż wniosek 300+ na podstawie wcześniej złożonego wniosku z edycją danych. Za pomocą tej opcji możesz przejść kolejno wszystkie kroki kreatora i masz możliwość edycji danych, które zostały skopiowane z poprzedniego wniosku.
- Złóż wniosek 300+ na podstawie wcześniej złożonego wniosku przejdź do podsumowania i wyślij. Ta opcja przekieruje Cię do ostatniego kroku kreatora – podsumowania.
- 4. Utwórz nowy wniosek.

Poniżej przedstawiamy przykładową instrukcję składania wniosku 300+ na podstawie wcześniej złożonego wniosku.

1. Aby złożyć wniosek 300+ na podstawie wcześniej złożonego wniosku, wybierz z ekranu głównego opcję Świadczenia dla rodzin, a następnie Katalog świadczeń oraz wybierz przycisk Doby start (300+).

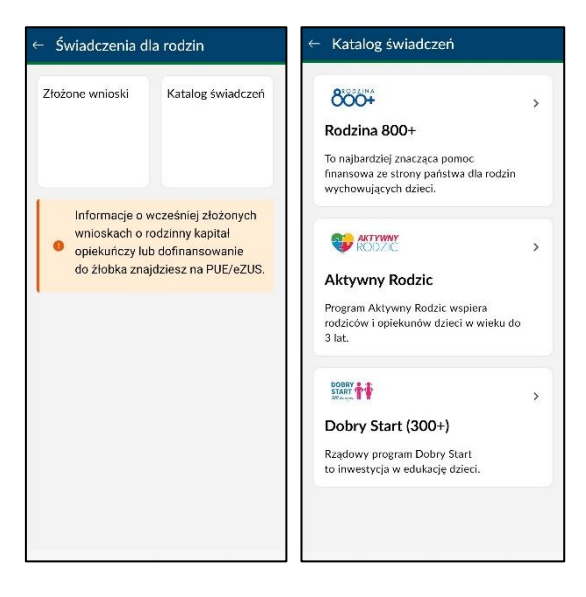

Uwaga! Wniosek o 300+ można złożyć od 1 lipca.

Po przejściu do kolejnego widoku zapoznaj się z kilkoma ważnymi informacjami. Kliknij przycisk

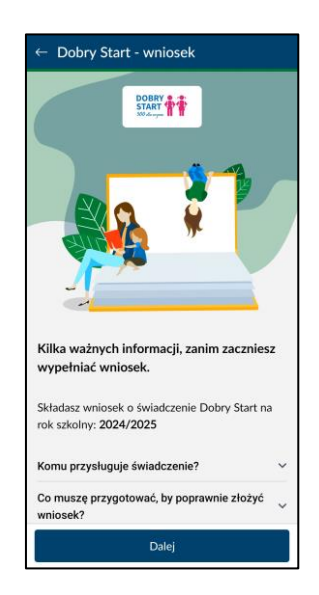

3. Gdy zapoznasz się z informacjami dotyczącymi wniosku 300+, kliknij przycisk **Dalej**, aby przejść do kolejnej strony.

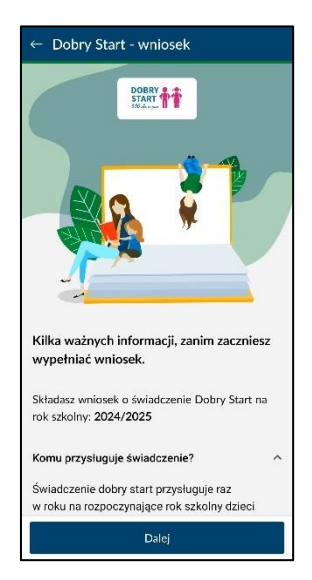

4. Zaznacz Na podstawie wcześniej złożonego wniosku – przejdź do podsumowania i wyślij i wybierz Dalej.

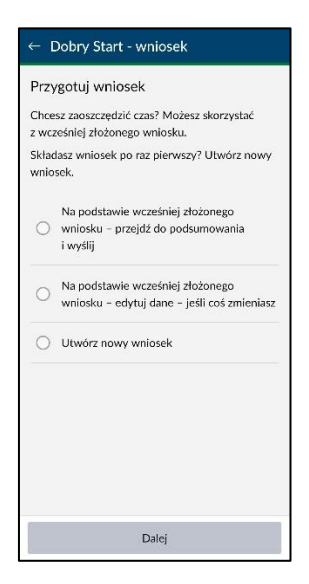

5. Za pomocą przycisku **WYBIERAM** wybierz wniosek, na podstawie którego chcesz złożyć nowy dokument.

| ← Dobry Start - wniosek                            |
|----------------------------------------------------|
| Wybierz wniosek                                    |
| DS-R                                               |
| Typ wniosku Data wpływu wniosku<br>DS-R 28.07.2023 |
| Rok szkolny Wnioskujący<br>2023 / 2024 Rodzic      |
| Dzieci wskazane we wniosku                         |
| WYBIERAM                                           |
|                                                    |
|                                                    |
|                                                    |
|                                                    |
|                                                    |
|                                                    |

6. Zamknij komunikat informujący o potrzebie weryfikacji danych.

| ← Dobry Start - wniosek                                                               | $\otimes$ |
|---------------------------------------------------------------------------------------|-----------|
| Podsumowanie                                                                          |           |
| Typ wniosku<br>Wniosek DS-R                                                           |           |
| Nazwa wniosku<br>Wniosek o ustalenie prawa do świadczenia<br>Dobry Start              |           |
| RC<br>Zanim wyślesz wniosek do ZUS,<br>upewnij się, że wszystkie dane<br>są aktualne. |           |
| Dan<br>Zamknij                                                                        | ~         |
|                                                                                       | ~         |
|                                                                                       | ~         |
| Pouczenia                                                                             |           |
| ZOBACZ POUCZENIE   ZOBACZ KLAUZULĘ INFORMACYJNĄ                                       |           |
| Edytuj wniosek Złóż wniosek                                                           |           |

7. Jeśli wybierzesz przycisk , możesz wyświetlić dane i sprawdzić ich poprawność.

| ← Dobry Start - wniosek                  | $\otimes$ |
|------------------------------------------|-----------|
| Podsumowanie                             |           |
| Typ wniosku                              |           |
| Wniosek DS-R                             |           |
| Nazwa wniosku                            |           |
| Wniosek o ustalenie prawa do świadczenia |           |
| Dobry Start                              |           |
| Whioskujący                              |           |
| Rodzic                                   |           |
| Dane dzieci i oświadczenia               | ř         |
| _                                        | ~         |
| Pouczenia                                |           |
| ZOBACZ POUCZENIE                         |           |
| ZOBACZ KLAUZULĘ INFORMACYJNĄ             |           |
| Edytuj wniosek Złóż wniosek              |           |

8. Gdy zweryfikujesz już wszystkie dane, zapoznaj się z pouczeniami i **zaakceptuj** wymagane oświadczenia, a następnie kliknij **Złóż wniosek**.

Możesz zaznaczyć wszystkie oświadczenia jednym kliknięciem za pomocą opcji **Zaznacz wszystkie**.

|     | Dobry Start - wniosek                          |   |
|-----|------------------------------------------------|---|
| Dar | ne dzieci i oświadczenia                       |   |
|     |                                                | ~ |
|     |                                                | ~ |
| Pou | czenia                                         |   |
| Ŀ   | ZOBACZ POUCZENIE                               |   |
| Ŀ   | ZOBACZ KLAUZULĘ INFORMACYJNĄ                   |   |
| Ośv | viadczenia                                     |   |
|     | zapoznatam się/zapoznatem się z tre            | Ť |
| Ľ   | dane które podałam/podałem we w                | ř |
| ~   | dziecko/dzieci którego/których wnio            | ~ |
| ~   | jestem świadoma/świadomy odpowi                | ~ |
| 2   | Zaznacz wszystkie                              |   |
| • w | ymagane jest zaznaczenie wszystkich oświadczeń |   |
|     | Edytuj wniosek Złóż wniosek                    |   |

9. Na ekranie pojawi się informacja, że wniosek został wysłany do ZUS. Aby wrócić na ekran główny, kliknij **Wróć na ekran główny**.

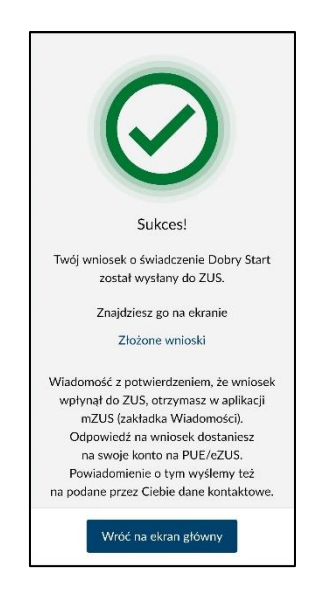

## Świadczenie wychowawcze 800+

Aplikacja mZUS pozwala składać wniosek 800+ na cztery sposoby.

- 1. Kontynuuj rozpoczęty wniosek opcja ta jest dostępna, jeśli wcześniej próbowałeś utworzyć wniosek za pomocą aplikacji mobilnej.
- Złóż wniosek 800+ na podstawie wcześniej złożonego wniosku z edycją danych. Za pomocą tej opcji możesz przejść kolejno wszystkie kroki kreatora i masz możliwość edycji danych, które zostały skopiowane z poprzedniego wniosku.
- Złóż wniosek 800+ na podstawie wcześniej złożonego wniosku przejdź do podsumowania i wyślij. Ta opcja przekieruje Cię do ostatniego kroku kreatora – podsumowania.
- 4. Utwórz nowy wniosek.

Poniżej przedstawiamy przykładową instrukcję składania wniosku 800+ na podstawie wcześniej złożonego wniosku.

1. Aby złożyć wniosek 800+ na podstawie wcześniej złożonego wniosku, wybierz z ekranu głównego kafelek Świadczenia dla rodzin, a następnie Katalog świadczeń i wybierz przycisk Rodzina (800+).

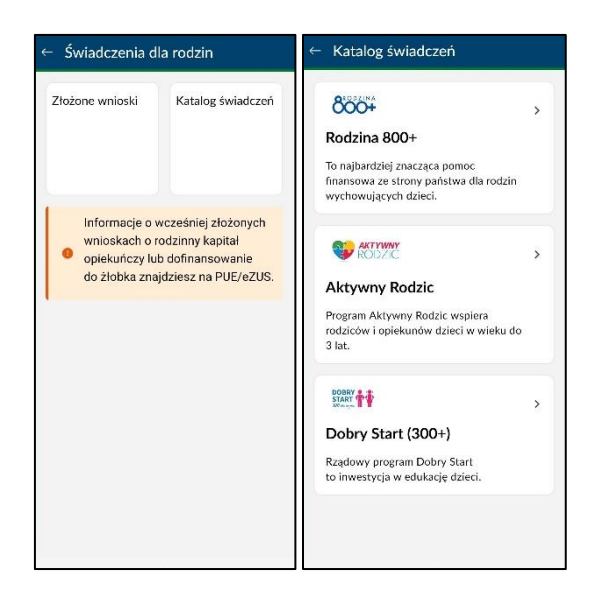

 Po przejściu do kolejnego widoku zapoznaj się z kilkoma ważnymi informacjami. Kliknij przycisk

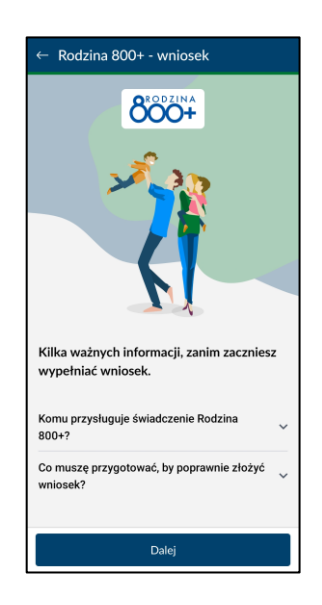

2. Zaznacz Na podstawie wcześniej złożonego wniosku – przejdź do podsumowania i wyślij i wybierz Dalej.

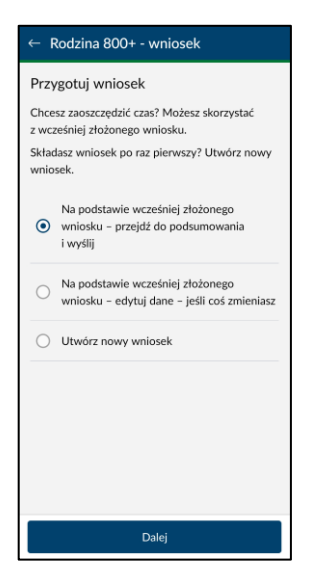

3. Za pomocą przycisku **WYBIERAM** wybierz wniosek, na podstawie którego chcesz złożyć nowy dokument.

| - Rodzina 800+ ·                                        | wniosek                           |
|---------------------------------------------------------|-----------------------------------|
| Vybierz wniosek                                         |                                   |
| SW-R                                                    |                                   |
| Typ wniosku<br>SW-R<br>Wnioskujący<br>Matka albo ojciec | Data wpływu wniosku<br>08.03.2022 |
| Dzieci wskazane we wnios                                | ku                                |
| SW/-D                                                   | WYBIERAM                          |
| Typ wniosku<br>SW-R                                     | Data wpływu wniosku<br>15.03.2023 |
| Wnioskujący<br>Matka albo ojciec                        |                                   |
| Dzieci wskazane we wnios                                | ku                                |
|                                                         |                                   |
|                                                         | WYBIERAM                          |

4. Uzupełnij dane wniosku i wybierz Dalej.

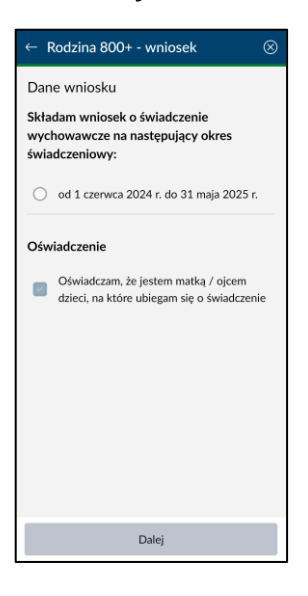

5. Zamknij komunikat informujący o potrzebie weryfikacji danych.

| ← Rodzina 800+ - wniosek                                                                              | $\otimes$ |  |
|----------------------------------------------------------------------------------------------------|-----------|--|
| Podsumowanie                                                                                          |           |  |
| Typ wniosku<br>Wniosek SW-R                                                                           |           |  |
| Nazwa wniosku<br>Wniosek o świadczenie wychowawcze                                                    |           |  |
| Wnioskujący<br>Matteratina alaina                                                                     |           |  |
| Ok Zanim wyślesz wniosek do ZUS,<br>oc upewnij się, że wszystkie dane<br>są aktualne.<br>Dan          |           |  |
| Zamknij                                                                                               | ~         |  |
| Dane ozieci                                                                                           | ~         |  |
|                                                                                                    | ~         |  |
| Czy pracujesz lub pobierasz świadczenie<br>za granicą z państwa UE/ EFTA albo z Wielkiej<br>Brytanii? |           |  |
| 🗌 Tak 🗹 Nie                                                                                           |           |  |
| Edytuj wniosek Złóż wniosek                                                                           |           |  |

6. Gdy zweryfikujesz już wszystkie dane, zapoznaj się z pouczeniami i **Zaakceptuj** wymagane oświadczenia, a następnie kliknij **Złóż wniosek**.

Możesz zaznaczyć wszystkie oświadczenia jednym kliknięciem za pomocą opcji **Zaznacz wszystkie**.

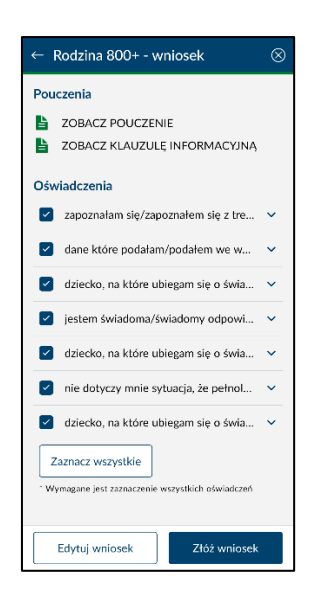

7. Na ekranie pojawi się informacja, że wniosek został wysłany do ZUS. Aby wrócić na ekran główny, kliknij **Wróć na ekran główny**.

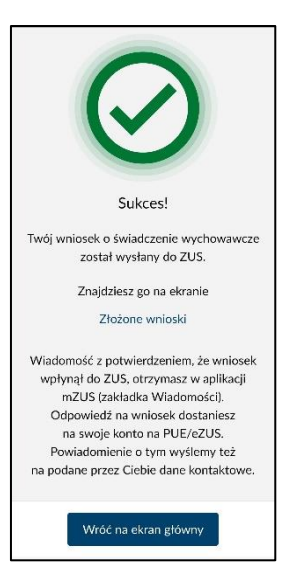

## Aktywny Rodzic

W aplikacji możesz złożyć wniosek o świadczenie:

- aktywni rodzice w pracy,
- aktywnie w żłobku,
- aktywnie w domu.

Aplikacja mZUS pozwala składać wnioski z programu Aktywny Rodzic na dwa sposoby.

- 1. Kontynuuj rozpoczęty wniosek opcja ta jest dostępna, jeśli wcześniej próbowałeś utworzyć wniosek za pomocą aplikacji mobilnej.
- 2. Utwórz nowy wniosek.

Poniżej przedstawiamy przykładową instrukcję składania wniosku z programu **Aktywny Rodzic.** 

1. Aby złożyć wniosek na podstawie wcześniej złożonego wniosku, wybierz z ekranu głównego kafelek Świadczenia dla rodzin, a następnie Katalog świadczeń i wybierz przycisk Aktywny Rodzic.

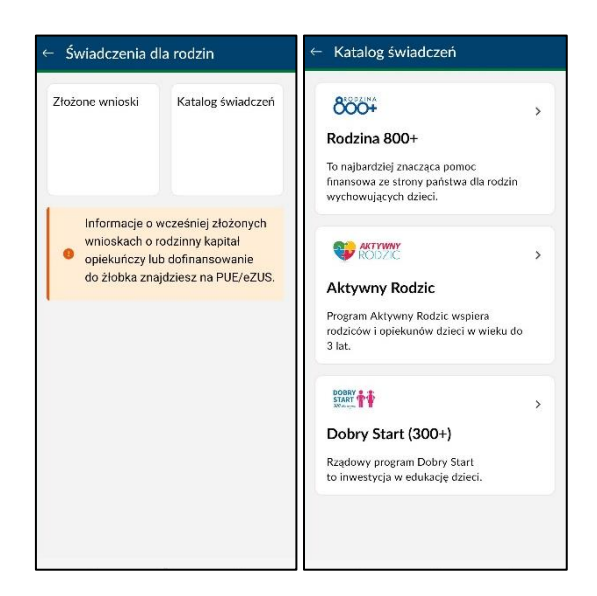

- 2. W aplikacji możesz złożyć wniosek o świadczenie:
- aktywni rodzice w pracy,
- aktywnie w żłobku,
- aktywnie w domu.

Kliknij w wybrane świadczenie.

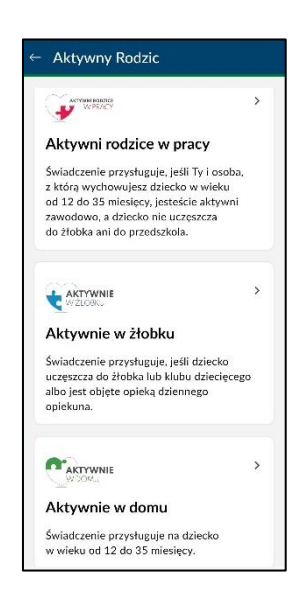

Po przejściu do kolejnego widoku zapoznaj się z kilkoma ważnymi informacjami. Kliknij przycisk

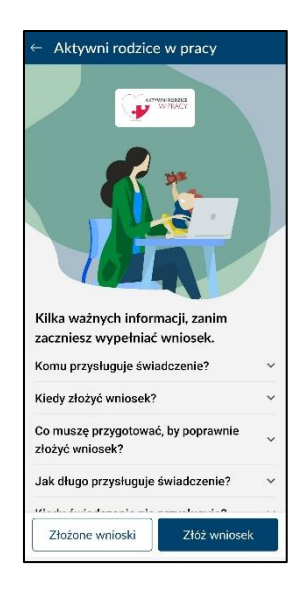

3. Aby utworzyć nowy wniosek, kliknij Złóż wniosek.

Jeśli masz zapamiętany wniosek roboczy, na ekranie pojawią się dwie możliwości złożenia wniosku: **Utwórz nowy wniosek** i **Kontynuuj rozpoczęty wniosek**. Wybierz jedną z nich i kliknij **Dalej**.

| Przy                                   | ygotuj wniosek                                                                                                    |
|----------------------------------------|----------------------------------------------------------------------------------------------------|
| Marr<br>nied-<br>go w<br>rozp<br>Skłac | w zapisany w systemie Twój<br>okończony wniosek. Jeśli chcesz<br>ypełnić, wybierz opcję: "Kontynuuj<br>oczęty wniosek",<br>dasz wniosek po raz pierwszy? Utwórz<br>w wniosek |
| 0                                      | Kontynuuj rozpoczęty wniosek                                                                                                    |
| 0                                      | Utwórz nowy wniosek                                                                                                    |
| _                                      | Dalej                                                                                                    |

4. Uzupełnij wszystkie wymagane informacje. Przycisk **Dalej** umożliwia przejście do kolejnych kroków w kreatorze wniosku.

| ← Akt           | ywni rodzice w pracy                  | 8           |
|-----------------|---------------------------------------|-------------|
| Dane d          | Izieci                                |             |
| -               | DOMINIKA >                            |             |
|                 | Dodaj dane kolejnego dziecka          |             |
|                 |                                       |             |
|                 |                                       |             |
|                 |                                       |             |
|                 |                                       |             |
|                 |                                       |             |
|                 |                                       |             |
| -<br>Wnioskoday | vca Dzieci Rachunek Załącz<br>bankowy | ) —<br>niki |
|                 | Dalej                                 |             |

5. Ekran z podsumowaniem prezentuje wszystkie wypełnione pola we wniosku.

| Podsun    | nowanie       |              |                                       |
|-----------|---------------|--------------|---------------------------------------|
| Wniosku   | јасу          |              |                                       |
| Matka     | albo ojciec   |              |                                       |
| Dane w    | nioskodaw     | cy           |                                       |
| AGNIESZ   | KA            |              | ~                                     |
| Dane dz   | ieci          |              |                                       |
| MILENA    |               |              | ~                                     |
| Czy prac  | ujesz lub poł | pierasz świa | dczenia                               |
| z państw  | a UE/EFTA a   | albo z Wielk | iej                                   |
| Brytanii? |               |              |                                       |
| 🗌 Tak     | 🗹 Nie         |              |                                       |
| Czv Twó   | i małżonek lu | ub drugi rod | zic dziecka                           |
| pracuje l | ub mieszka li | ub pobiera ś | wiadczenia                            |
| za granic | ą z państwa   | UE/EFTA al   | bo                                    |
|           | Brytanii:     |              |                                       |
| - 0 -     |               | Zalacemilii  | Badamana                              |
| Drieci    | Rachusek      |              | · · · · · · · · · · · · · · · · · · · |

6. Za pomocą przycisku rozwiń szczegółowe informacje z danej sekcji.

| ← Aktywni rodzice w pracy ⊗                        |
|----------------------------------------------------|
| Podsumowanie                                       |
| Wnioskujący<br>Matka albo ojciec                   |
| Dane wnioskodawcy                                  |
| AGNIESZKA                                          |
| Dane identyfikacyjne                               |
| Imię i nazwisko                                    |
| AGNIESZKA                                          |
| PESEL                                              |
|                                                    |
| Data urodzenia                                     |
| Rodzaj dokumentu tożsamości                        |
| DOWÓD OSOBISTY                                     |
| Seria i numer dokumentu tożsamości                 |
| Dzieci Rachunek Załączniki Podsumowanie<br>bankowy |
| Złóż wniosek                                       |

7. Aby przycisk Złóż wniosek był aktywny, zaznacz wszystkie oświadczenia. Możesz to zrobić za pomocą przycisku Zaznacz wszystkie.

| ← Aktywni rodzice w pracy ⊗                        |
|----------------------------------------------------|
| Pouczenia                                          |
| ZOBACZ POUCZENIE                                   |
| ZOBACZ KLAUZULĘ INFORMACYJNĄ                       |
| Oświadczenia *                                     |
| 🖉 zapoznałam się/ zapoznałem się 👻                 |
| 🧧 dane, które podałam/podałem w 👻                  |
| 🗹 dziecko, na które ubiegam się o ś 💙              |
| 🧧 jestem świadoma/świadomy odp 👻                   |
| 🗹 nie zostałam/ nie zostałem pozb 👻                |
| Zaznacz                                            |
| wszystkie                                          |
| * Wymagane jest zaznaczenie wszystkich oświadczeń  |
|                                                    |
| Dzieci Rachunek Załączniki Podsumowanie<br>bankowy |
| Złóż wniosek                                       |

8. Po złożeniu wniosku na ekranie pojawi się informacja, że wniosek został wysłany do ZUS.

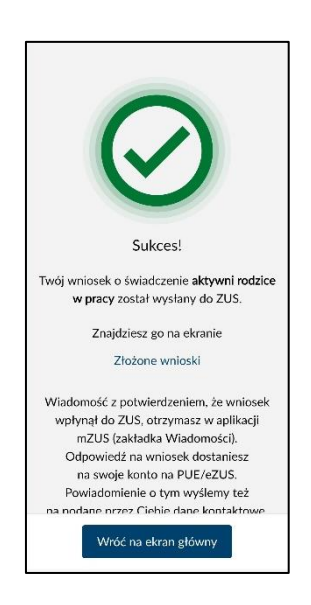
Ubezpieczenia i składki

Kafelek **Ubezpieczenia i składki** jest prezentowany dla użytkowników mających w PUE/eZUS rolę ubezpieczony.

Po wejściu w Ubezpieczenia i składki na ekranie zostanie wyświetli się 6 kafelków:

- Twoje ubezpieczenia
- Twoje składki
- Twój kapitał początkowy
- Twoja informacja o stanie konta w ZUS
- Twoi członkowie rodziny ubezpieczenie zdrowotne
- Twoje przerwy w pracy

| – Ubezpieczenia i                                          | składki                                  |
|------------------------------------------------------------|------------------------------------------|
| Twoje ubezpieczenia                                        | Twoje składki                            |
| Twój kapitał<br>początkowy                                 | Twoja informacja<br>o stanie konta w ZUS |
| Twoi członkowie<br>rodziny -<br>ubezpieczenie<br>zdrowotne | Twoje przerwy<br>w pracy                 |
|                                                            |                                          |

# Twoje ubezpieczenia

Ekran **Twoje ubezpieczenia** składa się z dwóch zakładek: **Ubezpieczenia** i **Ubezpieczenie** zdrowotne.

#### Ubezpieczenia

W zakładce **Ubezpieczenia** wyświetla się lista aktualnych zgłoszeń do ubezpieczeń społecznych i/lub ubezpieczenia zdrowotnego, które nie zostały wyrejestrowane. Zgłoszenia są posortowane malejąco na podstawie daty zgłoszenia i zawierają następujące dane:

- Okres ubezpieczenia zgodnie ze zgłoszeniem
- Tytuł ubezpieczenia pełna nazwa tytułu ubezpieczenia
- Płatnik nazwa skrócona płatnika, który dokonał zgłoszenia do ubezpieczeń

| Otres ubergriezzesta zgodnie ze zgłaszeniem<br>od 01.05.2024<br>Tytuł ubezpieczenia<br>pracownik podłegający ubezpieczeniom<br>społecznym i ubezpieczeniu zdrowotnemu<br>(01.0)<br>Platnik | ezpieczenia                                            | Ubezpieczenie zdrowotne                                                     |
|----------------------------------------------------------------------------------------------------|--------------------------------------------------------|-----------------------------------------------------------------------------|
| Tyruł ubezpieczenia<br>pracownik podlegający ubezpieczeniom<br>społecznym i ubezpieczeniu zdrowotnemu<br>(0110)<br>Płatnik                                                                 | Okres ubezpiec<br>od 01.05.20                          | zenia zgodnie ze zgłaszeniem<br>124                                         |
| Platnik                                                                                                    | Tytuł ubezpiecz<br>pracownik p<br>społecznym<br>(0110) | <sup>enia</sup><br>odlegający ubezpieczeniom<br>i ubezpieczeniu zdrowotnemu |
| EBE                                                                                                    | Platnik<br>EBE                                         | -                                                                           |
|                                                                                                    |                                                        |                                                                             |
|                                                                                                    |                                                        |                                                                             |
|                                                                                                    |                                                        |                                                                             |
|                                                                                                    |                                                        |                                                                             |

#### Ubezpieczenie zdrowotne

W zakładce **Ubezpieczenie zdrowotne** są prezentowane dane o przynależności osoby ubezpieczonej do NFZ:

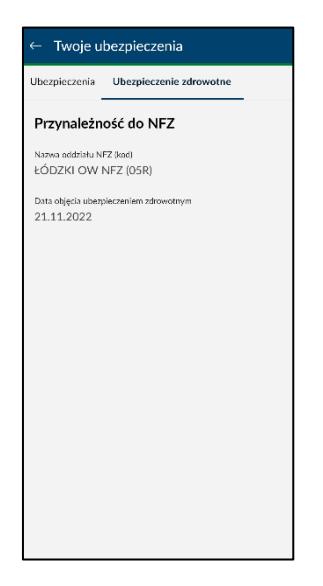

Twoje składki

Ekran **Twoje składki** składa się z trzech kafelków: **Podstawy i składki, Subkonto** i **Otwarty fundusz emerytalny (OFE).** 

| ← Twoje składki                     |          |
|-------------------------------------|----------|
| Podstawy i składki                  | Subkonto |
| Otwarty fundusz<br>emerytalny (OFE) |          |

# Podstawy i składki

W zakładce **Podstawy i składki** prezentujemy listę płatników osoby ubezpieczonej zawierającą następujące dane:

- Wybierz płatnika nagłówek listy płatników
- Nazwa płatnika
- NIP

| Vybierz płatnika                      |   |
|---------------------------------------|---|
| Nazwa pitatnika<br>BUK<br>NIP<br>7691 | > |
| Nazwa piatnika<br>EBE<br>NIP<br>7691  | > |
| Nazwa płatnika<br>MER<br>NIP<br>1182  | > |
| Nazwa pietnika<br>UNIS<br>NIP<br>5252 | > |

Po wyborze płatnika w nowym oknie wyświetlą się okresy rozliczeniowe, za które zostały zapisane składki od danego płatnika.

| ← Podstawy i składki                                                   |          |  |  |
|------------------------------------------------------------------------|----------|--|--|
| Nazwa płatnika<br>BUK                                                  |          |  |  |
| <ul> <li>Aplikacja prezentuje składki z os<br/>12 miesięcy.</li> </ul> | statnich |  |  |
| Wybierz okres rozliczeniowy                                            |          |  |  |
| Okres razliczeniowy<br>08.2023                                         | >        |  |  |
| Okres rozliczeniowy<br>09.2023                                         | >        |  |  |
| Okres rozliczeniowy<br>10.2023                                         | *        |  |  |
| Okres mzliczeniowy<br>11.2023                                          | >        |  |  |
| Okres rozliczeniowy<br>12.2023                                         | >        |  |  |

Po wyborze okresu rozliczeniowego w nowym oknie wyświetlą się podstawy wymiaru składek:

- Nazwa płatnika
- Okres rozliczeniowy
- Podstawa wymiaru składek na ubezpieczenia
  - Emerytalne i rentowe
  - Chorobowe i wypadkowe
  - $\circ$  Zdrowotne
- Przekroczenie rocznej podstawy wymiaru składek na ubezpieczenia emerytalne i rentowe
- Składka na ubezpieczenie emerytalne

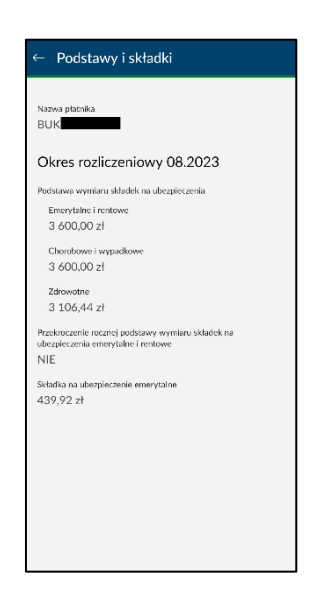

Subkonto

Subkonto składa się z dwóch kafelków: Składki na subkoncie oraz Środki przekazane przez OFE

| ← Subkonto           |                                |
|----------------------|--------------------------------|
| Składki na subkoncie | Środki przekazane<br>przez OFE |
|                      |                                |
|                      |                                |
|                      |                                |
|                      |                                |

#### Składki na subkoncie:

Ekran **Składki na subkoncie** przedstawia listę płatników osoby ubezpieczonej, którzy odprowadzali składki na jej subkonto w ZUS. Lista płatników zawiera dane:

- Wybierz płatnika nagłówek listy płatników
- Nazwa płatnika
- NIP

| Nazva pistrila<br>BUK<br>7691<br>Nazva pistrila<br>REPE<br>NIP<br>7691<br>NIP<br>7691<br>NIP<br>7691<br>NIP<br>7691<br>NIP<br>NIP<br>NIP<br>NIP<br>NIP<br>NIP<br>NIP<br>NIP<br>NIP<br>NIP | 'ybierz płatnika                      |   |
|----------------------------------------------------------------------------------------------------|---------------------------------------|---|
| Nazwa glatnika<br>EBE<br>NIP<br>7691<br>Nazwa glatnika<br>MER<br>NIP<br>1182<br>Nazwa glatnika<br>UNIS                                                                                    | Nazwa płatnika<br>BUK<br>NIP<br>7691  | : |
| Naxwa olotnika<br>MER<br>NiP<br>1182<br>Naxwa olotnika<br>UNIS                                                                                                    | Nazwa płatnika<br>EBE<br>NIP<br>7691  | : |
| Nazwa płatnika<br>UNIS                                                                                                    | Nazwa płatnika<br>MER<br>NIP<br>1182  | I |
| NIP<br>5252                                                                                                    | Nazwa płatnika<br>UNIS<br>NIP<br>5252 | - |

Po wyborze płatnika w nowym oknie wyświetlą się okresy rozliczeniowe, za które zostały zapisane składki na subkoncie od danego płatnika:

- Nazwa płatnika płatnik, którego składki są prezentowane
- Wybierz okres rozliczeniowy nagłówek listy z okresami rozliczeniowymi
- Okres rozliczeniowy

| ← Składki na subkoncie                                                 |         |
|------------------------------------------------------------------------|---------|
| Nazwa płatnika<br>BUK                                                  |         |
| <ul> <li>Aplikacja prezentuje składki z os<br/>12 miesięcy.</li> </ul> | tatnich |
| Wybierz okres rozliczeniowy                                            |         |
| Okres rozliczeniowy<br>08.2023                                         | >       |
| Okres rozliczeniowy<br>09.2023                                         | >       |
| Okres rozliczeniowy<br>10.2023                                         | >       |
| Okres mzliczeniowy<br>11.2023                                          | >       |
| Okres rozliczeniowy<br>12.2023                                         | >       |

Po wyborze okresu rozliczeniowego w nowym oknie wyświetlą się składki na subkoncie:

- Nazwa płatnika
- Okres rozliczeniowy
- Składka należna
- Składka opłacona
- Opłacone odsetki płatnika

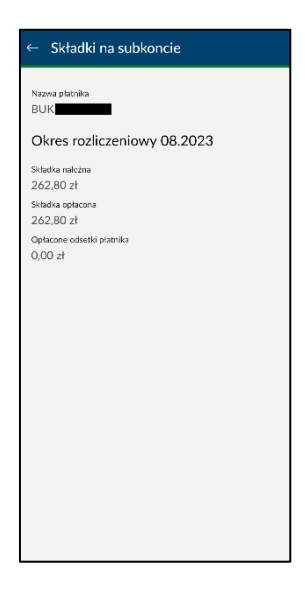

#### Środki przekazane przez OFE:

Ekran **Środki przekazane przez OFE** przedstawia szczegóły dotyczące zwrotów z OFE z podziałem na okresy rozliczeniowe:

- Okres rozliczeniowy
- Kwota zwróconych środków
- Rodzaj środków

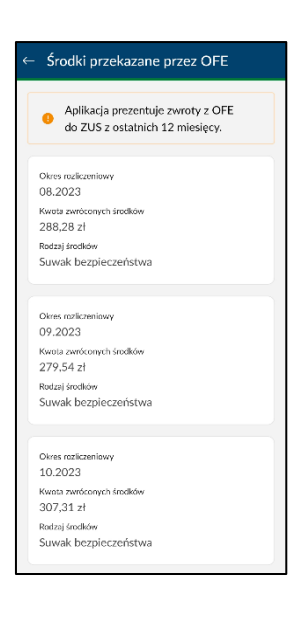

### Otwarty fundusz emerytalny (OFE)

Otwarty fundusz emerytalny (OFE) składa się z dwóch zakładek: Członkostwo w OFE oraz Składki przekazane do OFE. Wyświetlą się, jeśli użytkownik jest członkiem OFE.

| ← OFE             |                              |
|-------------------|------------------------------|
| Członkostwo w OFE | Składki przekazane<br>do OFE |
|                   |                              |
|                   |                              |
|                   |                              |
|                   |                              |

#### Członkostwo w OFE:

Ekran Członkostwo w OFE przedstawia następujące dane:

- Członkostwo w OFE nagłówek
- Nazwa OFE
- Data zawarcia umowy
- Data rejestracji członkostwa
- Status członkostwa

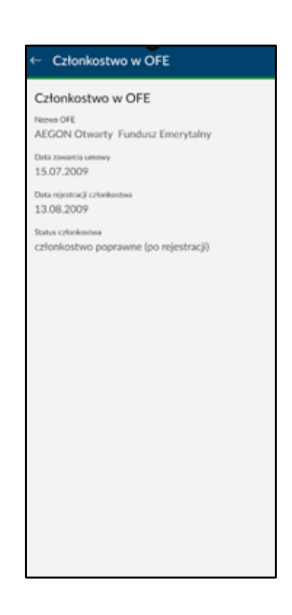

Ekran **Składki przekazane do OFE** przedstawia listę płatników osoby ubezpieczonej, którzy odprowadzali składki do OFE. Lista płatników zawiera następujące dane:

- Wybierz płatnika nagłówek listy płatników
- Nazwa płatnika
- NIP

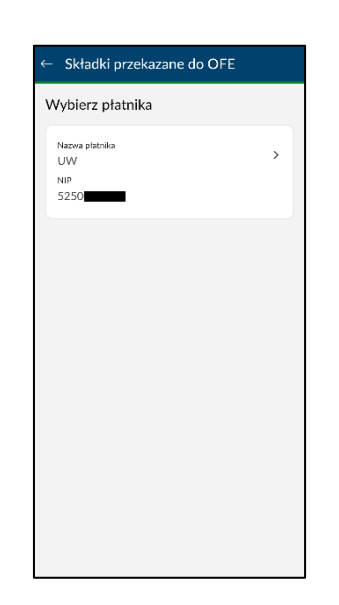

Po wyborze płatnika w nowym oknie wyświetlą się okresy rozliczeniowe, za które wybrany płatnik przesłał składki do OFE:

| nzwa p<br>W   | łatnika                                     |               |
|---------------|---------------------------------------------|---------------|
| 0             | Aplikacja prezentuje składk<br>12 miesięcy. | i z ostatnich |
| Vybi          | ierz okres rozliczeniow                     | у             |
| Okres<br>08.2 | s rozliczeniowy<br>2023                     | >             |
| Okre<br>08.2  | s rozliczeniowy<br>2023                     | >             |
| Okres<br>09.2 | s rozliczeniowy<br>2023                     | >             |
| Okree<br>10.2 | s rozliczeniowy<br>2023                     | >             |
| Okre<br>11.2  | s rozliczeniowy<br>2023                     | >             |

Po wyborze okresu rozliczeniowego w nowym oknie wyświetlą się składki przekazane do OFE:

• Nazwa płatnika

- Okres rozliczeniowy
- Data przekazania
- Kwota składki
- Odsetki płatnika
- Odsetki ZUS
- Opłata dodatkowa

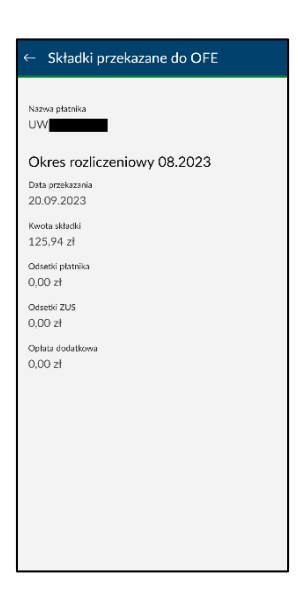

#### Twój kapitał początkowy

Ekran Twój kapitał początkowy przedstawia następujące dane:

- Kwota kapitału początkowego ustalona decyzją
- Data decyzji
- Typ dokumentu decyzji
- Numer sprawy
- Jednostka ZUS

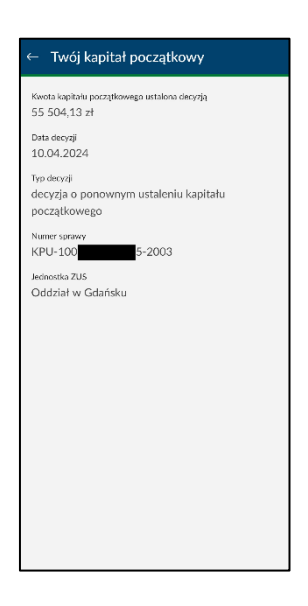

#### Twoja informacja o stanie konta w ZUS

Ekran **Twoja informacja o stanie konta w ZUS** przedstawia informacje o stanie konta osoby ubezpieczonej (IOSKU) i zawiera następujące dane:

- Rok rok informacji rocznej o stanie konta
- Zwaloryzowane składki na ubezpieczenie emerytalne
- Zwaloryzowany kapitał początkowy
- Zwaloryzowane środki na subkoncie
- Składki odprowadzone na OFE
- Składki wpłacone na subkoncie
- Informacja o RIA

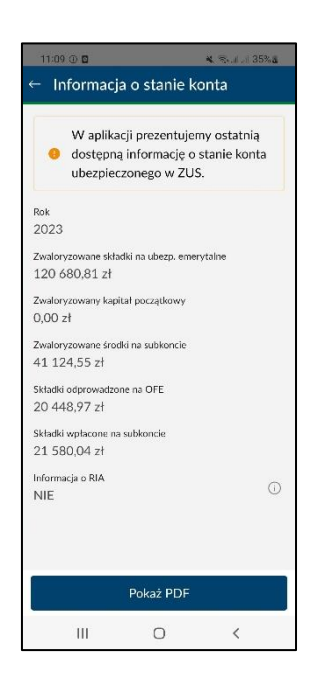

#### *Twoi członkowie rodziny – ubezpieczenie zdrowotne*

Ekran **Twoi członkowie rodziny – ubezpieczenie zdrowotne** prezentuje listę członków rodziny zgłoszonych do ZUS przez osobę ubezpieczoną. Na liście widać dane:

- Wybierz członka rodziny nagłówek listy
- Imię i nazwisko członka rodziny

Po wciśnięciu strzałki przy nazwisku członka rodziny można rozwinąć szczegółowe dane wybranej osoby:

- PESEL
- Seria i numer dokumentu tożsamości
- Pokrewieństwo/powinowactwo
- Data urodzenia
- Data zgłoszenia do ubezpieczenia zdrowotnego

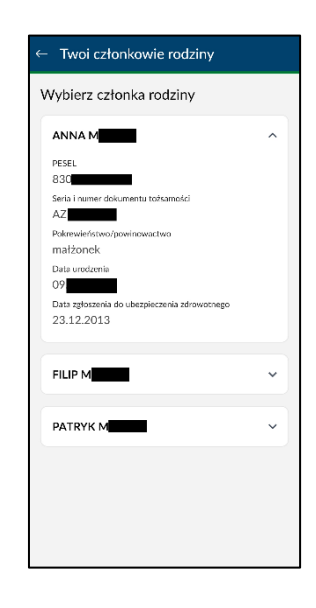

#### Twoje przerwy w pracy

Ekran Twoje przerwy w pracy przedstawia następujące dane:

- Wybierz okres świadczenia nagłówek listy
- Świadczenie/przerwa (nazwa, kod)
- Data od
- Data do

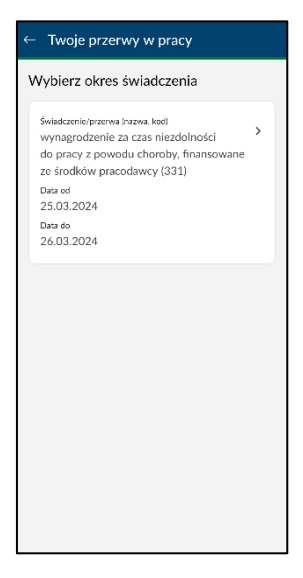

Po wyborze pozycji przerwy w pracy w nowym oknie wyświetlą się szczegółowe dane pozycji:

- Świadczenie/przerwa (nazwa, kod)
- Data od
- Data do
- Okres rozliczeniowy
- Kwota wypłacanego świadczenia
- Liczba dni zasiłkowych/liczba wypłat
- Wypłacający zasiłek
- Płatnik

| Świadczenie/przerwa   | (nazwa, kod)                  |  |
|-----------------------|-------------------------------|--|
| wynagrodzenie :       | za czas niezdolności do pracy |  |
| z powodu chora        | by, finansowane ze środków    |  |
| pracodawcy (33        | 1)                            |  |
| Data od               |                               |  |
| 25.03.2024            |                               |  |
| Data do               |                               |  |
| 26.03.2024            |                               |  |
| Okres rozliczeniowy   |                               |  |
| 04.2024               |                               |  |
| Kunta uuniaraanaan    | 6 via desonia                 |  |
| 200 24 -F             | SAMADLZENIA                   |  |
| 360,24 21             |                               |  |
| Liczba dni zasiłkowyc | h/liczba wyptat               |  |
| 2                     |                               |  |
| Wypłacający świadcz   | enie                          |  |
| Płatnik               |                               |  |
| Piatnik               |                               |  |
| JS                    |                               |  |
|                       |                               |  |
|                       |                               |  |
|                       |                               |  |
|                       |                               |  |
|                       |                               |  |
|                       |                               |  |

# Zasiłki

Kafelek **Zasiłki** jest widoczny dla osób, które mają w PUE/eZUS rolę świadczeniobiorca. Aplikacja prezentuje świadczenia z ostatnich 6 miesięcy.

#### Świadczenia

W przypadku pobierania co najmniej jednego zasiłku w okresie ostatnich 6 miesięcy w zakładce **Świadczenia** wyświetlą się świadczenia wraz z następującymi informacjami:

- Rodzaj świadczenia
- Numer sprawy
- Data decyzji
- Okres wnioskowany

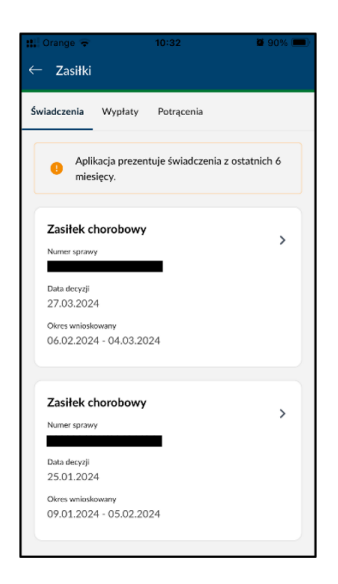

Po kliknięciu danej pozycji wyświetlą się szczegóły danego zasiłku, w tym okresy przyznania i/lub odmowy świadczenia.

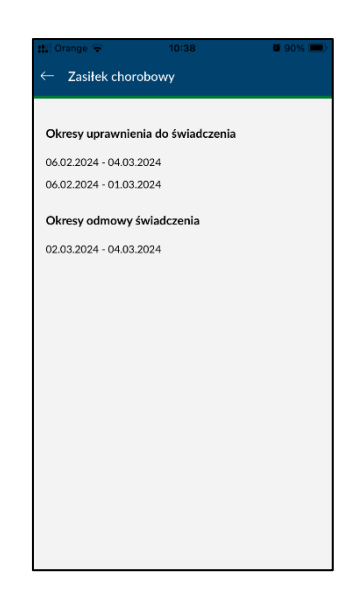

#### Wypłaty

W zakładce Wypłaty widać świadczenia wraz z następującymi informacjami:

- Data wypłaty
- Kwota do wypłaty
- Sposób wypłaty
- Numer rachunku/Adres do wypłaty w zależności od sposobu wypłaty

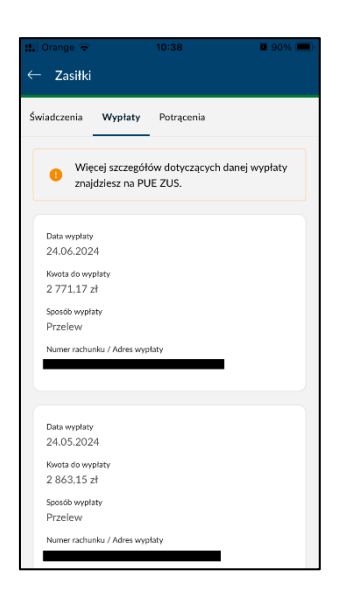

#### Potrącenia

W zakładce **Potrącenia** widać świadczenia wraz z następującymi informacjami:

- Tytuł potrącenia
- Saldo należności do potrącenia

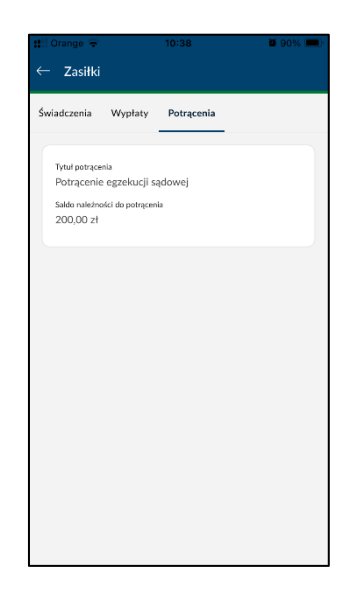

Uwaga! W przypadku braku danych na temat świadczeń, wypłat lub potrąceń w oknie aplikacji pojawi się odpowiedni komunikat.

| tt Orange 중 10:31 Ø 91% ■<br>← Zasiłki                | t‼   Orange ⊕ 10:31 & 01% ■)<br>← Zasiłki     | tt.) Orange ⇔ 10:31 8 91% ■)<br>← Zasiłki       |
|-------------------------------------------------------|-----------------------------------------------|-------------------------------------------------|
| Świadczenia Wyplaty Potrącenia                        | Świadczenia Wypłaty Potrącenia                | Świadczenia Wypłaty Potrącenia                  |
| Nie pobierałeś zasiłków w clągu ostatnich 6 miesięcy. | Nie masz wypłat w ciągu ostatnich 6 miesięcy. | Nie masz potrąceń w ciągu ostatnich 6 miesięcy. |
|                                                       |                                               |                                                 |

# Emerytury i renty

Kafelek **Emerytury i renty** jest prezentowany dla użytkowników mających w PUE/eZUS rolę świadczeniobiorca.

Gdy użytkownik nie pobiera świadczeń, po wejściu w kafelek zobaczy komunikat: "Obecnie nie pobierasz świadczenia".

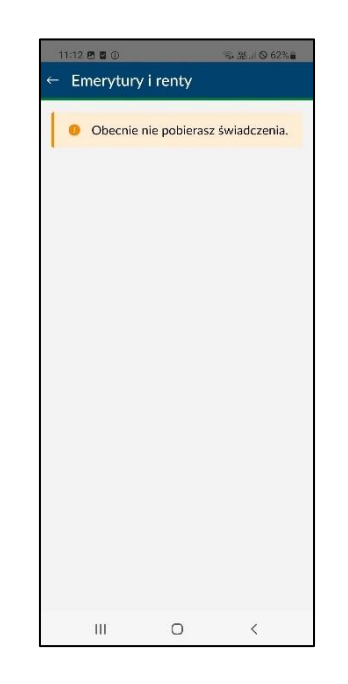

Gdy użytkownik pobiera świadczenia emerytalno-rentowe, na ekranie **Emerytury i renty** prezentowane są trzy zakładki:

- Świadczenia
- Wypłaty
- Sposób wypłaty

#### Świadczenia

W zakładce **Świadczenia** wyświetla się lista aktualnych świadczeń, posortowana malejąco na podstawie daty decyzji, zawierająca następujące dane:

- Rodzaj świadczenia
- Numer świadczenia
- Data decyzji
- Termin płatności

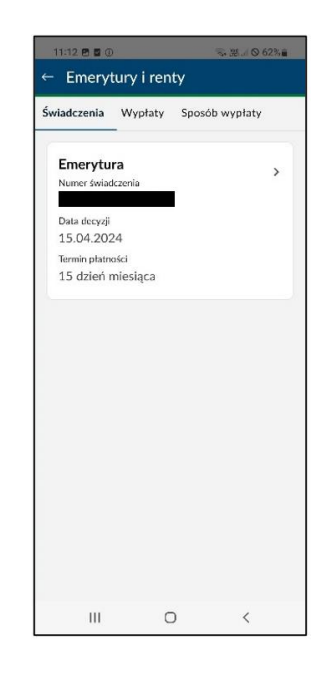

Kliknij daną pozycję listy, aby przejść do szczegółów decyzji dotyczącej świadczenia. W nowym oknie Szczegóły świadczenia prezentowane są następujące dane:

- Rodzaj świadczenia
- Wysokość świadczenia brutto
- Data obowiązywania kwoty świadczenia

Jeśli występują dodatki do świadczenia (jeden lub więcej), to opcjonalnie prezentowane są dane dotyczące dodatków:

- Rodzaj dodatku
- Kwota dodatku

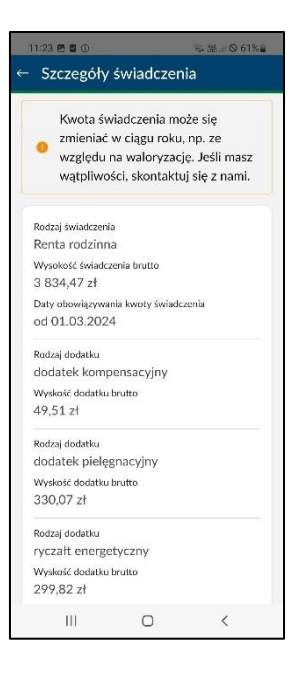

#### Wypłaty

W zakładce **Wypłaty** jest prezentowana lista wypłat świadczeń wraz z odliczeniami (podatek, ubezpieczenie zdrowotne) zawierająca następujące dane:

- Data wypłaty
- Kwota świadczenia łącznie (brutto)
- Zaliczka na podatek US
- Składka zdrowotna
- Kwota do wypłaty (netto)

Do danej pozycji wypłaty mogą być dołączone potrącenia (jedno lub wiele) zawierające dane:

- Rodzaj potrącenia
- Kwota

| 11:13 🖱 🖬 🖸                                      |                                  | ◎ 湯… ◎ 62% 🖬        |            |  |  |  |
|--------------------------------------------------|----------------------------------|---------------------|------------|--|--|--|
| ← Emery                                          | tury i ren                       | ty                  |            |  |  |  |
| Świadczenia                                      | Wypłaty                          | Sposób              | wypłaty    |  |  |  |
| Aplik<br>ostat                                   | acja prezer<br>nich 12 mi        | tuje wyj<br>esięcy. | ołaty z    |  |  |  |
| Data wypłaty<br>15.06.202                        | /<br>24                          |                     |            |  |  |  |
| Kwota świad<br>2 648,78                          | czenia łącznie<br>zł             | (brutto)            |            |  |  |  |
| Kwota zalicz<br>18,00 zł                         | ki na podatek I                  | JS                  |            |  |  |  |
| Składka zdro<br>238,39 zł                        | wotna                            |                     |            |  |  |  |
| Kwota do wy<br>1 730,20                          | rplaty (netto)<br>zł             |                     |            |  |  |  |
| Rodzaj potra<br>Potracenie<br>Kwota<br>662,19 zł | <sup>cenia</sup><br>e egzekucji  | adminis             | tr.sądowej |  |  |  |
| Data wypłaty<br>15.05.202                        | /<br>24                          |                     |            |  |  |  |
| Kwota świad<br>2 648 78                          | czenia łącznie<br><del>7</del> ł | (brutto)            |            |  |  |  |
| Ш                                                | C                                | )                   | <          |  |  |  |

#### Sposób wypłaty

W zakładce **Sposób wypłaty** widać dane dotyczące sposobu wypłaty świadczenia:

- Sposób wypłaty
- Numer rachunku / Adres wypłaty

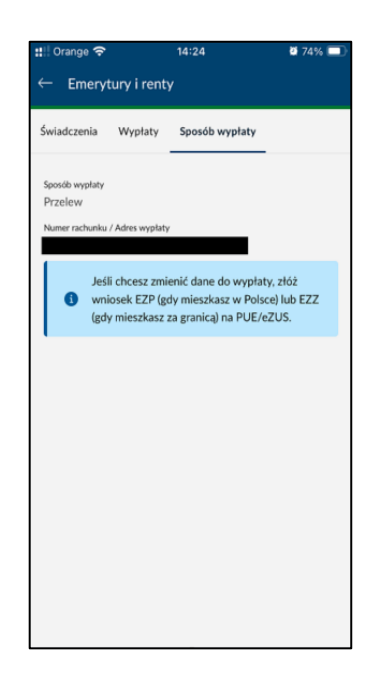

# Zaświadczenia lekarskie (e-ZLA)

Kafelek **Zaświadczenia lekarskie (e-ZLA)** jest widoczny dla użytkowników mających w PUE/eZUS rolę ubezpieczony lub świadczeniobiorca.

Gdy użytkownik aktualnie nie ma wystawionego e-ZLA, po wejściu w kafelek wyświetla się komunikat: "Nie masz zaświadczeń lekarskich (e-ZLA) wystawionych w ciągu ostatnich 12 miesięcy".

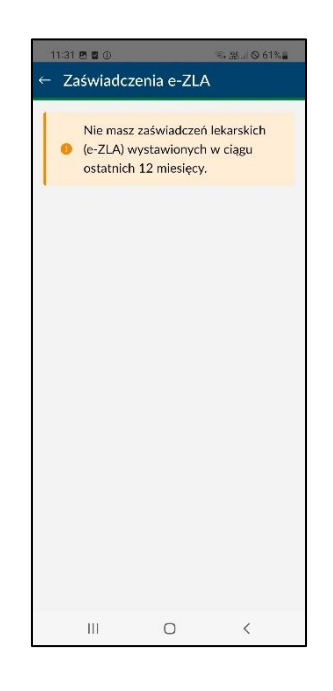

Lista zaświadczeń e-ZLA prezentuje następujące informacje:

- Status zaświadczenia wraz z opisem statusu
- Seria i numer zaświadczenia
- Data wystawienia zaświadczenia
- Okres orzeczonej niezdolności do pracy

| Zaświadczenia e-ZLA            • Aplikacja prezentuje e-ZLA z ostatnich 12         • miesięcy. Wcześniejsze zaświadczenia         sprawdzisz na PUE/eZUS.            • WYSTAWIONE         • cZLA wystawione w postaci elektronicznej i przekazane do ZU         Zu         doko 52024         Mesorecienej i eieddiności do pracy         08.05.2024 - 10.05.2024             • WYSTAWIONE         e-ZLA wystawione w postaci elektronicznej i przekazane do ZU         Zu         Zu         Zu                                                                                                    | 3%       |
|----------------------------------------------------------------------------------------------------|----------|
| Aplikacja prezentuje e-ZLA z ostatnich 12<br>miesięcy. Wcześniejsze zaświadczenia<br>sprawdzisz na PUE/eZUS.<br>WYSTAWIONE<br>=-ZLA wystawione w postaci elektronicznej i przekazawe do ZU<br>ZI<br>Dota wystawione w postaci elektronicznej i przekazawe do ZU<br>WWSTAWIONE<br>=-ZLA wystawione w postaci elektronicznej i przekazawe do ZU<br>WWSTAWIONE<br>=-ZLA wystawione w postaci elektronicznej i przekazawe do ZU<br>ZI<br>Data wystawione w postaci elektronicznej i przekazawe do ZU<br>ZI<br>Data wystawione w postaci elektronicznej i przekazawe do ZU<br>ZI<br>Data wystawione w postaci elektronicznej i przekazawe do ZU<br>ZI<br>Data wystawione w postaci elektronicznej i przekazawe do ZU<br>ZI<br>Data wystawione w postaci elektronicznej i przekazawe do ZU<br>ZI<br>Data wystawione w postaci elektronicznej i przekazawe do ZU<br>ZI<br>Data wystawione w postaci elektronicznej i przekazawe do ZU<br>ZI<br>MINIE<br>+ ZLA wystawione w postaci elektronicznej i przekazawe do ZU<br>ZI<br>MINIE<br>+ ZUA wystawione w postaci elektronicznej i przekazawe do ZU<br>ZI<br>                                                                                                    |          |
| Aplikacja prezentuje e-ZLA z ostatnich 12<br>miesięcy. Wcześniejsze zaświadczenia<br>sprawdzisz na PUE/eZUS.<br>WYSTAWIONE<br>e-ZLA wystawione w postaci elektronicznej i przekazane do ZU<br>ZU<br>Data wystawione i piezdłobići do pracy<br>08.05.2024 - 10.05.2024<br>WYSTAWIONE<br>e-ZLA wystawione w postaci elektronicznej i przekazane do ZU<br>ZU<br>WYSTAWIONE<br>e-ZLA wystawione w postaci elektronicznej i przekazane do ZU<br>ZU<br>Data wystawione w postaci elektronicznej i przekazane do ZU<br>ZU<br>MISTAWIONE<br>e-ZLA wystawione w postaci elektronicznej i przekazane do ZU<br>ZU<br>Data wystawione w postaci elektronicznej i przekazane do ZU                                                                                                    |          |
| Aplitacja prezentuje e-ZLA z ostatnich 12<br>miesięcy. Wcześniejscz zaświadczenia<br>sprawdzisz na PUE/eZUS.<br>WYSTAWIONE<br>e-ZLA wystawione w postaci elektronicznej i przekazane do ZU<br>Z I<br>Data wystawienia zaświadczenia<br>08.05 2024<br>WYSTAWIONE<br>e-ZLA wystawione w postaci elektronicznej i przekazane do ZU<br>WYSTAWIONE<br>e-ZLA wystawione w postaci elektronicznej i przekazane do ZU<br>Z J<br>Data wystawione w postaci elektronicznej i przekazane do ZU<br>Z J<br>Data wystawione z postaci elektronicznej i przekazane do ZU<br>Z J<br>Data wystawione i elektronicznej i przekazane do ZU<br>Z J<br>Data wystawione i elektronicznej i przekazane do ZU<br>Z J<br>Data wystawione j elektronicznej i przekazane do ZU<br>Z J<br>Data wystawione j elektronicznej i przekazane do ZU<br>Z J<br>Data wystawione j elektronicznej i przekazane do ZU<br>Z J<br>Data wystawione j elektronicznej i przekazane do ZU<br>Z J<br>Data wystawione j elektronicznej i przekazane do ZU<br>Z J<br>Data wystawione j elektronicznej i przekazane do ZU<br>Z J<br>Data wystawione j elektronicznej i przekazane do ZU<br>Z J<br>Data wystawione j elektronicznej i przekazane do ZU<br>Z J<br>Data wystawione j elektronicznej i przekazane do ZU<br>Z J<br>Data wystawione j elektronicznej i przekazane do ZU<br>Z J<br>Data wystawione w postaci elektronicznej i przekazane do ZU<br>Z J<br>Data wystawione w postaci elektronicznej i przekazane do ZU<br>Z J<br>Data wystawione w postaci elektronicznej i przekazane do ZU<br>Z J<br>Data wystawione w postaci elektronicznej i przekazane do ZU<br>Z J<br>Data wystawione w postaci elektronicznej i przekazane do ZU<br>Z J<br>Data wystawione w postaci elektronicznej i przekazane do ZU<br>Z J<br>Z J<br>Data wystawione w postaci elektronicznej i przekazane do ZU<br>Z J<br>Z J<br>Z J<br>Z J<br>Z J<br>Z J<br>Z J<br>Z J |          |
| miesięcy. Wcześniejsze zaswiadczenia<br>sprawdzisz na PUE/eZUS.      WYSTAWIONE<br>e-ZLA wystawione w postaci elektronicznej i przekazane do ZU<br>ZI<br>Data wystawiona zaświadczenia<br>08.05.2024<br>WYSTAWIONE<br>e-ZLA wystawione w postaci elektronicznej i przekazane do ZU<br>ZJ<br>Data wystawione w postaci elektronicznej i przekazane do ZU<br>ZJ<br>Data wystawione w postaci elektronicznej i przekazane do ZU<br>ZJ<br>Data wystawione w postaci elektronicznej i przekazane do ZU<br>ZJ<br>Mers orzeczonej niezdółności do pracy<br>18.12.2023<br>doracy z 20.12.2023                                                                                                    |          |
| sprawdzisz na POE/eZUS.<br>WYSTAWIONE<br>«ZA wystawione w postaci elektronicznej i przekazane do ZU<br>ZI<br>Data wystawione zaświadczenia<br>08.05.2024<br>Okros orzeczonej niezdółności do pracy<br>08.05.2024 - 10.05.2024<br>WYSTAWIONE<br>«ZIA wystawione w postaci elektronicznej i przekazane do ZU<br>ZJ<br>Data wystawione w postaci elektronicznej i przekazane do ZU<br>ZJ<br>Data wystawione w postaci elektronicznej i przekazane do ZU<br>ZJ<br>Data wystawione w postaci elektronicznej i przekazane do ZU<br>ZJ<br>Data wystawione w postaci elektronicznej i przekazane do ZU<br>ZJ<br>Data wystawione w postaci elektronicznej i przekazane do ZU<br>ZJ<br>Data wystawione w postaci elektronicznej i przekazane do ZU<br>ZJ<br>Data wystawione w postaci elektronicznej i przekazane do ZU                                                                                                    |          |
| WYSTAWIONE<br>#ZA wystawione w postaci elektronicznej i przekazane do ZU<br>Z<br>Data wystawiona zaświadczenia<br>08.05.2024<br>Okros orzeczonej niezdółności do pracy<br>08.05.2024 - 10.05.2024<br>WYSTAWIONE<br>#ZLA wystawione w postaci elektronicznej i przekazane do ZU<br>Z<br>J<br>Data wystawione w postaci elektronicznej i przekazane do ZU<br>Z<br>J<br>Data wystawione w postaci elektronicznej i przekazane do ZU<br>Z<br>J<br>Marso orzeczonej niezdółności do pracy<br>18.12.2023<br>Data systawienia zaświadczenia<br>18.12.2023                                                                                                    |          |
| WYSTAWIONE e-2.RA vystawione w postaci elektronicznej i przekazane do ZU ZI Data wystawione zaźwiadczenia 08.05.2024 Okres orzeczonej niezddoności do pracy 08.05.2024 - 10.05.2024  WYSTAWIONE e-Z.A wystawione w postaci elektronicznej i przekazane do ZU ZJ Data wystawione zaźwiadczenia 18.12.2023 Okres orzeczonej niezddoności do pracy 18.12.2023                                                                                                    |          |
| Data vnjitalnikov in jezeta klakovlačanji pozekala od od od     Zi     Data vnjitalnikov in jezeta dokod vlakovlačanji od od     Data vnjitalnikov i zakovladicenia     08.05.2024 - 10.05.2024     WYSTAWIONE     e-ZA vnjitalnikov postaci elektronicznej i przekazane do ZU     Zi     Data vnjitalnikos zakovladicenia     18.12.2023     Okres ozraczonej niezdolności do pracy     18.12.2023 - 20.12.2023                                                                                                    | c        |
| ZI Data vystawieria zaświadczenia<br>08.05.2024<br>Okr. or zerecznej nieddłoński do pracy<br>08.05.2024 - 10.05.2024<br>WYSTAWIONE<br>e-ZLA wystawione w postaci elektronicznej i przekazane do ZU<br>ZJ<br>Data wystawiona zaświadczenia<br>18.12.2023<br>Okres orzeczonej nieddłoński do pracy<br>18.12.2023 - 20.12.2023                                                                                                    | <i>.</i> |
| Data vnystawieria zaświadczenia<br>08.05.2024<br>Okros ozrzeczonej niezdółności do pracy<br>08.05.2024 - 10.05.2024<br>WYSTAWIONE<br>e-ZLA vnystawione w postaci elektronicznej i przekazane do ZU<br>ZJ<br>Data vnystawione zaświadczenia<br>18.12.2023<br>Okros ozreczonej niezdółności do pracy<br>18.12.2023                                                                                                    | >        |
| 08.05.2024<br>Okres orzeczonej niezdólności do pracy<br>08.05.2024 - 10.05.2024<br>WYSTAWIONE<br>e-ZLA wystawione w postaci elektronicznej i przekazane do ZW<br>ZJ<br>Data wystawiona zaświadczenia<br>18.12.2023<br>Okres orzeczonej niezdólności do pracy<br>18.12.2023 - 20.12.2023                                                                                                    |          |
| Otres ozreczonej ielediónóci do pracy<br>08.05.2024 - 10.05.2024<br>WYSTAWIONE<br>#-ZLA wystawione w postaci elektronicznej i przekazane do ZU<br>ZJ<br>Data wystawiona zadwiadczenia<br>18.12.2023<br>Otres ozreczonej ieledióności do pracy<br>18.12.2023 - 20.12.2023                                                                                                    |          |
| 08.05.2024 - 10.05.2024<br>WYSTAWIONE<br>e-ZLA wystawione w postaci elektronicznej i przekazane do ZU<br>ZJ<br>Data wystawiona zaświadczenia<br>18.12.2023<br>Okres ozreczonej ieleddiności do pracy<br>18.12.2023 - 20.12.2023                                                                                                    |          |
| WYSTAWIONE<br>e-ZLA wystawione w postaci elektronicznej i przekazane do ZU<br>ZJ<br>Data wystawienia rzówiadczenia<br>18.12.2023<br>Okres orzeczonej niezdolności do pracy<br>18.12.2023 - 20.12.2023                                                                                                    |          |
| WYSTAWIONE<br>e-ZLA wystawione w postaci elektronicznej i przekazane do ZU<br>ZJ<br>Data wystawiona zaświadzennia<br>18.12.2023<br>Økres orzeczonej niestółności do pracy<br>18.12.2023 - 20.12.2023                                                                                                    |          |
| WYSTAWIONE<br>e-ZLA wystawione w postaci elektronicznej i przekazane do ZU<br>ZJ<br>Data wystawienia zaświadczenia<br>18.12.2023<br>Økres ozreczonej ielezdólności do pracy<br>18.12.2023 - 20.12.2023                                                                                                    |          |
| Carla visitavione e postaci elektronicznej i przekazane do ZU     Carla visitavienia zaświadczenia     18.12.2023     Okres orzeczonej niezdolności do pracy     18.12.2023 - 20.12.2023                                                                                                    |          |
| ZJ<br>Data vystawienia zaświadczenia<br>18.12.2023<br>Okres ozreczonej niezdółności do pracy<br>18.12.2023 - 20.12.2023                                                                                                    | s.       |
| Data wystawienia zaświadczenia<br>18.12.2023<br>Okres orzeczonej niezdólności do pracy<br>18.12.2023 - 20.12.2023                                                                                                    |          |
| Data wystawienia zaświadczenia<br>18.12.2023<br>Okres ozrezcionej niezdólności do pracy<br>18.12.2023 - 20.12.2023                                                                                                    | /        |
| 18.12.2023<br>Okres orzeczonej niezdolności do pracy<br>18.12.2023 - 20.12.2023                                                                                                    |          |
| Okres orzezonej niezdolności do pracy<br>18.12.2023 - 20.12.2023                                                                                                    |          |
| 18.12.2023 - 20.12.2023                                                                                                    |          |
|                                                                                                    |          |
|                                                                                                    |          |
|                                                                                                    |          |
| WYSTAWIONE                                                                                                    |          |
| e-ZLA wystawione w postaci elektronicznej i przekazane do ZU                                                                                                    | s.       |
| 71                                                                                                    | × .      |

Opisy statusów zaświadczenia e-ZLA:

- Wystawione e-ZLA wystawione w postaci elektronicznej i przekazane do ZUS.
- Anulowane wystawiający stwierdził nieważność e-ZLA; dokument o anulowaniu e-ZLA znajdziesz w PUE/eZUS.
- Skorygowane na podstawie analizy dokumentacji medycznej i przeprowadzonego badania lekarz orzecznik ZUS określił wcześniejszą datę ustania niezdolności do pracy.
- Wsteczne do wyjaśnienia e-ZLA wystawione na okres wcześniejszy niż przewidziany w przepisach.
- Wsteczne uzasadnione medycznie e-ZLA wystawione na okres wcześniejszy niż przewidziany w przepisach i uznane przez lekarza orzecznika ZUS za uzasadnione medycznie.
- Wsteczne nieuzasadnione medycznie e-ZLA wystawione na okres wcześniejszy niż przewidziany w przepisach i nieuznane przez lekarza orzecznika ZUS za uzasadnione medycznie.

Kliknij kafelek z zaświadczeniem, aby przejść do szczegółów e-ZLA.

| 11:45 🖻 🖬 🕕 🧠 🍪 🖉 🛞                       |
|-------------------------------------------|
| ← e-ZLA                                   |
| Ulica                                     |
| Numer domu                                |
| Informacje o niezdolności do pracy        |
| Początek niezdolności<br>25.03.2024       |
| Koniec niezdolności<br>26.03.2024         |
| Kod choroby<br>M75 - USZKODZENIA BARKU    |
| Wskazanie lekarskie<br>CHORY MOŻE CHODZIĆ |
| Dane płatnika                             |
| Nazwa                                     |
| NIP                                       |
|                                           |
| Pokaź e-ZLA                               |
| III O <                                   |

Na dole ekranu szczegółów zaświadczenia znajduje się przycisk **Pokaż e-ZLA**, który pozwala na wyświetlenie dokumentu e-ZLA w formacie PDF.

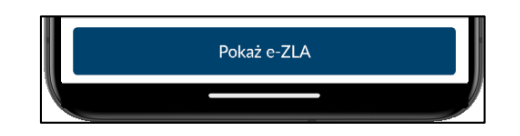

Jeżeli e-ZLA zostało skorygowane, to szczegóły zaświadczenia zawierają przycisk **Opcje**, który pozwala na wyświetlenie dokumentu e-ZLA oraz dokumentu korekty ZUS ZLA/K w formacie PDF.

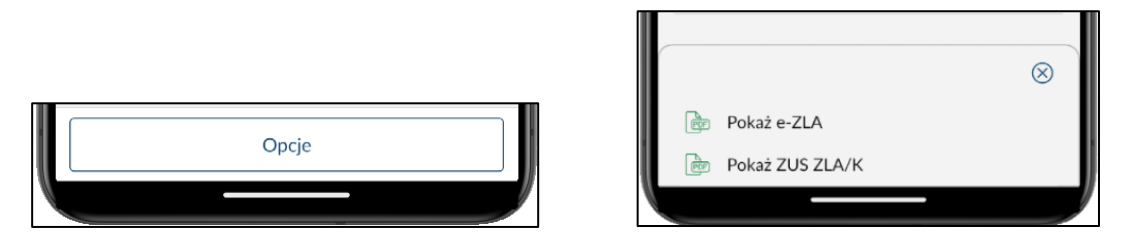

Po kliknięciu przycisku **Pokaż e-ZLA** lub **Pokaż ZUS ZLA/K** w nowym oknie wyświetli się zaświadczenie w formacie PDF, z możliwością zapisu do pliku na urządzeniu mobilnym po kliknięciu w przycisk **Zapisz PDF**.

# Kalkulator emerytalny

Gdy użytkownik:

- nie ma roli ubezpieczony na PUE/eZUS,
- lub urodził się przed 1 stycznia 1949 r.,
- lub ma przyznane świadczenie emerytalne zgodne z wykazem symboli świadczeń do blokady kalkulatora emerytalnego,

to kafelek **Kalkulator emerytalny** nie jest widoczny w głównym oknie aplikacji w widoku **Pulpit**.

W innym wypadku kafelek Kalkulator emerytalny jest widoczny na Pulpicie.

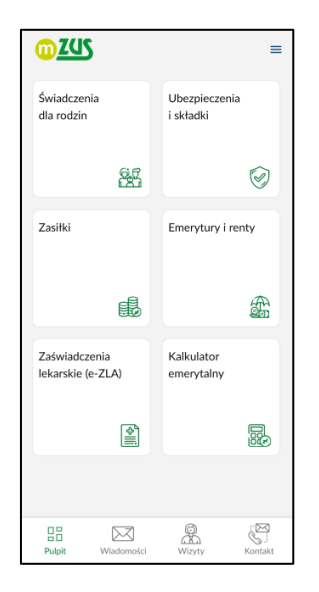

Po wejściu w kafelek Kalkulator emerytalny widać ekran informacyjny kalkulatora.

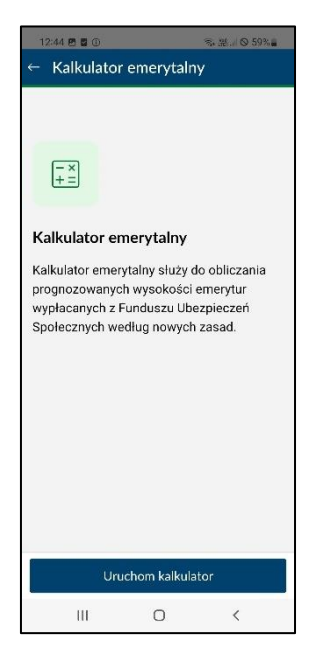

Po kliknięciu przycisku **Uruchom kalkulator** wyświetli się pierwsze okno kalkulatora. Na podstawie:

- daty urodzenia użytkownika,
- płci użytkownika,
- ustawowego wieku emerytalnego określonego dla płci (60 lat dla kobiet, 65 lat dla mężczyzn)

prezentowany jest minimalny (najwcześniejszy możliwy) rok i miesiąc przejścia na emeryturę.

| oponował<br>la Ciebie rok<br>yturę. Wynika on<br>rieku, od którego<br>rę.<br>erytalnym i nie<br>r, kalkulator<br>nieciac |
|----------------------------------------------------------------------------------------------------|
| rę.<br>erytalnym i nie<br>/, kalkulator<br>niesiac                                                                       |
| erytalnym i nie<br>/, kalkulator<br>niesiac                                                                              |
| niesiac                                                                                                    |
| in a side.                                                                                                    |
| isz też wybrać<br>na emeryturę.<br>eryturę                                                                               |
| ,                                                                                                    |
| a emeryturę                                                                                                    |
|                                                                                                    |
|                                                                                                    |
|                                                                                                    |
|                                                                                                    |
| 1                                                                                                    |
|                                                                                                    |

W zależności od wyliczonego roku oraz miesiąca przejścia na emeryturę kalkulator uruchomi się w trybie **symulacji** lub **prognozy**.

Uwaga! W każdym momencie możesz zakończyć pracę z kalkulatorem – kliknij przycisk wyjścia znajdujący się w prawym górnym rogu ekranu.

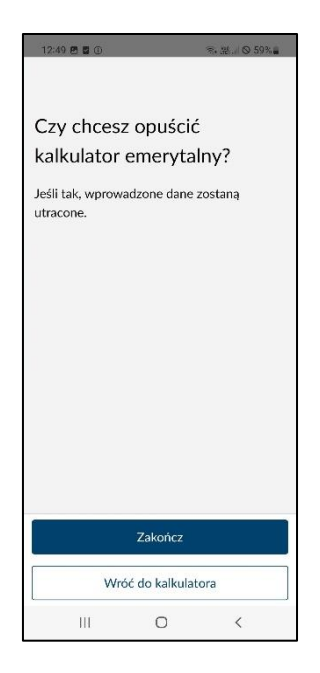

#### Symulacja emerytury

Symulacja, jako sposób wyliczenia emerytury, jest dostępna dla osób, które:

- są tuż przed osiągnieciem wieku emerytalnego wynoszącego 65 lat dla mężczyzn i 60 lat dla kobiet i które osiągną ten wiek w roku, w którym skorzystają z kalkulatora emerytalnego,
- skończyły już 60/65 lat i chcą wyliczyć emeryturę, gdyby została przyznana w roku, w którym skorzystają z kalkulatora emerytalnego

Pasek postępu pokazuje kroki procesu, w jakim znajduje się użytkownik. Przejście do kolejnego kroku jest możliwe po uzupełnieniu wymaganych danych i ich pozytywnej weryfikacji.

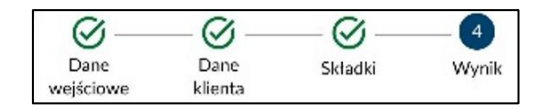

Wynik jest zaprezentowany w ostatnim kroku kreatora.

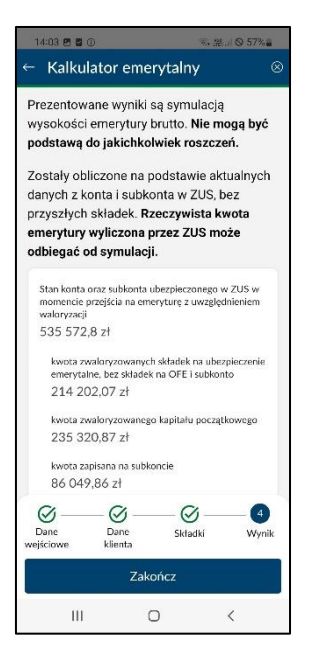

Uwaga! Prezentowane wyniki są symulacją wysokości emerytury brutto. Nie mogą być podstawą do jakichkolwiek roszczeń.

#### Prognoza emerytury

Prognoza, jako sposób wyliczenia emerytury, jest dostępna dla osób, które zadeklarują rok przejścia na emeryturę po roku, w którym wykonywane jest obliczenie emerytury.

Pasek postępu pokazuje kroki procesu, w jakim się znajduje użytkownik. Przejście do kolejnego kroku jest możliwe po uzupełnieniu wymaganych danych i ich pozytywnej weryfikacji.

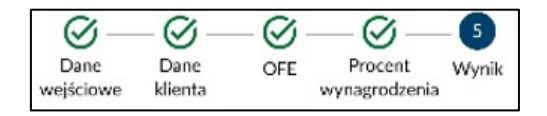

Wynik jest prezentowany w ostatnim kroku kreatora.

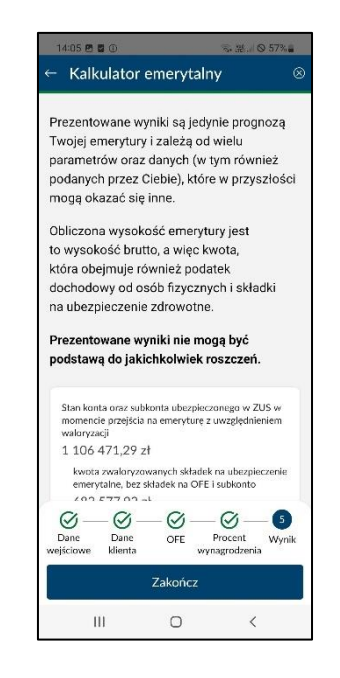

Uwaga! Prezentowane wyniki są prognozą wysokości emerytury brutto. Nie mogą być podstawą do jakichkolwiek roszczeń.

# **Rozdział 5**

# Przeglądanie na portalu PUE/eZUS szczegółów wniosków wysłanych z aplikacji mobilnej

Aby sprawdzić szczegóły wniosków, które złożyłeś za pośrednictwem aplikacji mobilnej, zaloguj się do PUE/eZUS w roli ubezpieczony lub świadczeniobiorca. Z wybranej zakładki wejdź w **Szczegóły Twoich wniosków**.

| Jesteś zalogowany jako: Kr<br>Wyloguj           | ATARZ | ARZYNA Zadaj pytanie ZUS C Kontakt z CKK L Zgłoś incydent Mosa |                                  |               |                                               |                                                                                                    |               |  |
|-------------------------------------------------|-------|----------------------------------------------------------------|----------------------------------|---------------|-----------------------------------------------|----------------------------------------------------------------------------------------------------|---------------|--|
| MENU 🖸 🔍                                        | Ś     | WIADCZENIE WYC                                                 | HOWAWCZE 800+ -                  | SZCZEGÓŁY TWO | ich wniosków (                                | ?                                                                                                    |               |  |
|                                                 | W     | nioski o świadcz                                               | enie wychowawcz                  | e 800+        |                                               |                                                                                                    |               |  |
| Dokumenty i wiadomości 🛛 👝                      |       | Data wpływu do<br>ZUS                                          | Kanał wpływu                     | Typ wniosku   | Okres 🝷<br>świadczeniowy                      | Wnioskujący                                                                                              | Status        |  |
| Korespondencja z ZUS                            | ⇒     | Filtr wyłącz                                                   | ony                              |               |                                               |                                                                                                    |               |  |
| Kreatory wniosków                               | 0     | 2024-09-18                                                     | Aplikacja mobilna                | SW-0          | od 1 czerwca<br>2024 r. do 31<br>maja 2025 r. | Osoba sprawująca pieczę nad<br>dzieckiem (rodzic zastępczy,<br>osoba prowadząca rodzinny<br>dom dziecka) | zarejestrowan |  |
| Świadczenia wspierające<br>Wniosek i informacje | 0     | 2024-09-18                                                     | Aplikacja mobilna                | SW-0          | od 1 czerwca<br>2024 r. do 31<br>maja 2025 r. | Osoba sprawująca pieczę nad<br>dzieckiem (rodzic zastępczy,<br>osoba prowadząca rodzinny<br>dom dziecka) | zarejestrowan |  |
| Whiosek i informacje                            | 0     | 2024-09-25                                                     | Ap <mark>l</mark> ikacja mobilna | SW-R          | od 1 czerwca<br>2024 r. do 31<br>maja 2025 r. | Matka albo ojciec                                                                                        | zarejestrowan |  |
| Szczegóły Twoich wniosków                       | 0     | 2024-09-24                                                     | Aplikacja mobilna                | SW-0          | od 1 czerwca<br>2024 r. do 31<br>maja 2025 r. | Osoba sprawująca pieczę nad<br>dzieckiem (rodzic zastępczy,<br>osoba prowadząca rodzinny<br>dom dziecka) | obsłużony     |  |
| Wniosek i informacje RODZIC<br>Dobry start      | 0     | 2024-09-24                                                     | Aplikacja mobilna                | SW-0          | od 1 czerwca<br>2024 r. do 31<br>maja 2025 r. | Osoba sprawująca pieczę nad<br>dzieckiem (rodzic zastępczy,<br>osoba prowadząca rodzinny<br>dom dziecka) | obsłużony     |  |
| Rodzinny Kapitał Opiekuńczy                     |       | 2024-09-24                                                     | Aplikacja mobilna                | SW-R          | od 1 czerwca<br>2024 r. do 31<br>maja 2025 r. | Matka albo ojciec                                                                                        | obsłużony     |  |
| Złożone wnioski Z&A<br>Dofinansowanie do żłobka | 0     | 2024-02-29                                                     | PUE                              | SW-R          | od 1 czerwca<br>2024 r. do 31<br>maja 2025 r. | Matka albo ojciec                                                                                        | obsłużony     |  |
| Złożone wnioski ZZZ                             |       | 2024-09-18                                                     | Aplikacja mobilna                | SW-R          | od 1 czerwca<br>2024 r. do 31                 | Matka albo ojciec                                                                                        | obsłużony     |  |

W widoku **Szczegóły Twoich wniosków** znajdziesz listę wszystkich wysłanych przez Ciebie wniosków. Wnioski, które złożyłeś w aplikacji mobilnej, w kolumnie **Kanał wpływu** mają wartość **Aplikacja mobilna**.

| N | Wnioski o świadczenie wychowawcze 800+ |                   |             |                                               |                   |           |  |  |  |  |
|---|----------------------------------------|-------------------|-------------|-----------------------------------------------|-------------------|-----------|--|--|--|--|
|   | Data wpływu do<br>ZUS                  | Kanał wpływu      | Typ wniosku | Okres 👻<br>świadczeniowy                      | Wnioskujący       | Status    |  |  |  |  |
| 4 | Filtr wyłącz                           | tony              |             |                                               |                   |           |  |  |  |  |
| 0 | 2024-02-01                             | Aplikacja mobilna | SW-R        | od 1 czerwca<br>2024 r. do 31<br>maja 2025 r. | Matka albo ojciec | obsłużony |  |  |  |  |
| 0 | 2023-02-01                             | Aplikacja mobilna | SW-R        | od 1 czerwca<br>2023 r. do 31<br>maja 2024 r. | Matka albo ojciec | obsłużony |  |  |  |  |
| 0 | 2022-02-02                             | Bank              | SW-R        | od 1 czerwca<br>2022 r. do 31<br>maja 2023 r. | Matka albo ojciec | obsłużony |  |  |  |  |

# Usunięcie powiązania z kontem PUE/eZUS

Aby usunąć powiązanie z kontem PUE/eZUS za pomocą aplikacji mobilnej, przejdź do menu bocznego **Ustawienia** i wybierz **Odłącz aplikację od konta PUE/eZUS**. Potwierdzenie kolejnego komunikatu spowoduje odłączenie aplikacji.

| <ul> <li></li> </ul>             | Jstawienia                                                                                                    |  |  |  |  |  |  |  |  |
|----------------------------------|----------------------------------------------------------------------------------------------------|--|--|--|--|--|--|--|--|
| Pow                              | Powiadomienia                                                                                                    |  |  |  |  |  |  |  |  |
| Powia<br>Aktyw<br>Powia<br>Aktyw | adomienia dotyczące wniosków como<br>me<br>adomienia dotyczące wiadomości como<br>me                               |  |  |  |  |  |  |  |  |
| Bez                              | Uwaga ×                                                                                                    |  |  |  |  |  |  |  |  |
| Logo<br>Aktyv<br>Blok<br>Nieał   | Czy na pewno chcesz odłączyć<br>to urządzenie od Twojego konta<br>na Platformie Usług Elektronicznych<br>PUE/eZUS? |  |  |  |  |  |  |  |  |
| Kod<br>Odłą                      | Anuluj Odłącz<br>ącz                                                                                               |  |  |  |  |  |  |  |  |
| Wyg                              | gląd                                                                                                    |  |  |  |  |  |  |  |  |
| ۲                                | Tryb ciemny/jasny zgodny z systemem                                                                                |  |  |  |  |  |  |  |  |
| 0                                | Tryb ciemny                                                                                                    |  |  |  |  |  |  |  |  |
| 0                                | Tryb jasny                                                                                                    |  |  |  |  |  |  |  |  |

Możliwe jest również odłączenie swojego urządzenia za pomocą PUE/eZUS. Aby to zrobić, zaloguj się do na swój profil na PUE/eZUS, przejdź do zakładki **Urządzenia mobilne** i wybierz opcję **Odłącz urządzenie**.

| MENU 🖻                                               |            | URZĄDZENIA MOBILNE 💽 |                     |                     |                     |                      |                                  |                           |                            |                 |   |
|------------------------------------------------------|------------|----------------------|---------------------|---------------------|---------------------|----------------------|----------------------------------|---------------------------|----------------------------|-----------------|---|
|                                                      |            | Urządzenia mobilne   |                     |                     |                     |                      |                                  |                           |                            |                 |   |
| Wyszukiwanie, mapa strony<br>Wyszukiwanie na portalu | C          |                      | Nazwa<br>urządzenia | Nazwa<br>producenta | Model<br>urządzenia | Status<br>powiązania | Data<br>powiązania<br>urządzenia | Data<br>zmiany<br>statusu | Data<br>ostatniej<br>sesji | Aplikacja       |   |
|                                                      |            |                      | 5G                  | samsung             | SM-A528B            | Odwołany             | 08:52:08                         | 08:52:54                  | 08:52:08                   | mZUS            | - |
| Wizyty<br>Rezerwacja wizyty w ZUS                    | <b>ド</b> 大 |                      | Galaxy A52s<br>5G   | samsung             | SM-A528B            | Odwołany             | 2022-08-26<br>08:54:53           | 2022-08-29<br>13:33:45    | 2022-08-26<br>08:54:53     | mZUS            |   |
| Ustawienia                                           | -46        |                      | Galaxy A52s<br>5G   | samsung             | SM-A528B            | Odwołany             | 2022-08-30<br>08:19:35           | 2022-08-30<br>08:20:36    | 2022-08-30<br>08:19:35     | mZUS            |   |
| Konfiguracja profilu                                 | <b>.</b>   |                      | Galaxy A52s<br>5G   | samsung             | SM-A528B            | Odwołany             | 2022-08-30<br>08:22:31           | 2022-08-30<br>08:25:09    | 2022-08-30<br>08:22:31     | mZUS            |   |
| Dane profilu                                         |            |                      | Galaxy A52s<br>5G   | samsung             | SM-A528B            | Odwołany             | 2022-08-30<br>08:26:24           | 2022-09-01<br>09:06:32    | 2022-08-30<br>08:26:24     | mZUS            |   |
| Role i upoważnienia                                  |            |                      | Galaxy A52s<br>5G   | samsung             | SM-A528B            | Odwołany             | 2022-09-01<br>09:08:48           | 2022-09-01<br>09:09:45    | 2022-09-01<br>09:08:48     | mZUS            |   |
| Zdarzenia biznesowe                                  |            |                      | Galaxy A52s<br>5G   | samsung             | SM-A528B            | Odwołany             | 2022-09-01<br>09:10:37           | 2022-09-02<br>08:19:23    | 2022-09-01<br>09:10:37     | mZUS            |   |
| Ustawienia konta                                     |            |                      | Galaxy A52s<br>5G   | samsung             | SM-A528B            | Odwołany             | 2022-09-02<br>08:33:21           | 2022-09-02<br>08:34:02    | 2022-09-02<br>08:33:21     | mZUS            |   |
| Aktywacja ePłatnika                                  |            |                      | Galaxy A52s<br>5G   | samsung             | SM-A528B            | Aktywny              | 2022-09-02<br>08:34:54           | 2022-09-02<br>08:34:54    | 2022-09-02<br>08:34:54     | mZUS            |   |
| Urządzenia mobilne                                   |            |                      | iPhone (Anna)       | Apple               | iPhone SE           | Aktywny              | 2022-09-26<br>08:15:57           | 2022-09-26<br>08:15:57    | 2022-09-26<br>08:55:02     | mZUS            |   |
| Ustawienia subskrypcji                               |            | 0                    | Galaxy A52s         | Samsung             | SM-A528B            | Aktywny              | 2022-09-26                       | 2022-09-26                | 2022-09-28                 | mZUS            |   |
| Ustawienia zgód                                      |            |                      | 30                  |                     |                     |                      | 00.14:14                         | lśwież Zapis              | z jako 🔻 Drul              | kowanie/podgląd |   |
| Dodmiot turvetvczny                                  | *          |                      | Nowe urządzenie     | e Odłącz u          | ządzenie            |                      |                                  |                           |                            |                 |   |